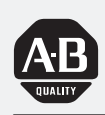

# Allen-Bradley

# Bulletin 1203 Serial Communications Module (Series B)

User

Manual

RS232/422/483 (Using DF1 Protocol) DH485

(Cat. No. 1203-GD2, -GK2, -GM2)

### **Important User Information**

Solid state equipment has operational characteristics differing from those of electromechanical equipment. "Safety Guidelines for the Application, Installation and Maintenance of Solid State Controls" (Publication SGI-1.1) describes some important differences between solid state equipment and hard–wired electromechanical devices. Because of this difference, and also because of the wide variety of uses for solid state equipment, all persons responsible for applying this equipment must satisfy themselves that each intended application of this equipment is acceptable.

In no event will the Allen-Bradley Company be responsible or liable for indirect or consequential damages resulting from the use or application of this equipment.

The examples and diagrams in this manual are included solely for illustrative purposes. Because of the many variables and requirements associated with any particular installation, the Allen-Bradley Company cannot assume responsibility or liability for actual use based on the examples and diagrams.

No patent liability is assumed by Allen-Bradley Company with respect to use of information, circuits, equipment, or software described in this manual.

Reproduction of the contents of this manual, in whole or in part, without written permission of the Allen-Bradley Company is prohibited.

Throughout this manual we use notes to make you aware of safety considerations.

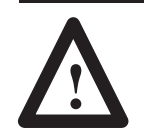

**ATTENTION:** Identifies information about practices or circumstances that can lead to personal injury or death, property damage, or economic loss.

Attentions help you:

- identify a hazard
- avoid the hazard
- recognize the consequences

**Important:** Identifies information that is especially important for successful application and understanding of the product.

PLC, PLC-2, PLC-3, PLC-5, SLC, SLC 500, PanelView, RediPANEL, Data Highway Plus, and Dataliner are trademarks of Allen-Bradley Company, Inc. IBM is a registered trademark of International Business Machines, Incorporated.

| Who Should Use this ManualPurpose of this ManualContents of this ManualRelated DocumentationTerms and AbbreviationsConventionsConventionsFirmware SupportSafety PrecautionsSerial Device CompatibilityAllen–Bradley SupportLocal Product SupportTechnical Product Assistance                                                                                                    | P-1<br>P-2<br>P-2<br>P-3<br>P-3<br>P-3<br>P-3<br>P-3<br>P-4<br>P-4<br>P-4<br>P-4                                                                                                    |  |  |
|----------------------------------------------------------------------------------------------------|----------------------------------------------------------------------------------------------------|--|--|
| Chapter 1                                                                                                    |                                                                                                    |  |  |
| Chapter Objectives                                                                                                    | 1–1<br>1–1<br>1–2<br>1–6                                                                                                    |  |  |
| Chapter 2                                                                                                    |                                                                                                    |  |  |
| Chapter Objectives<br>Setting Module Configuration Switches<br>Switch SW1<br>DF1/DH-485 Address Selection<br>DF1 Address Selection<br>Switch SW2<br>Switch SW3<br>Mounting the Serial Communications Module<br>Enclosed Style Serial Communications Module Dimensions<br>Connecting Cables<br>1746-BAS Module Serial Connections<br>IBM PC Compatible Serial Connections<br>1747-AIC Link Coupler Serial Connections<br>PLC5 Channel 0 Serial Connections<br>SCANport Link Connection<br>1305 Drive<br>1336 PLUS and 1336 FORCE™<br>1394<br>SMP 3 | 2-1<br>2-3<br>2-4<br>2-5<br>2-6<br>2-8<br>2-10<br>2-12<br>2-13<br>2-13<br>2-14<br>2-14<br>2-15<br>2-16<br>2-16<br>2-17<br>2-17<br>2-17<br>2-17                                                                                                    |  |  |
|                                                                                                    | Who Should Use this Manual         Purpose of this Manual         Contents of this Manual         Related Documentation         Terms and Abbreviations         Conventions         Firmware Support         Safety Precautions         Serial Device Compatibility         Allen-Bradley Support         Local Product Support         Local Product Support         Technical Product Assistance         Chapter 1         Chapter Objectives         Module Description         SCANport Device Compatibility         Configuration Switches         Setting Module Configuration Switches         Switch SW1         DF1/DH-485 Address Selection         DF1/DH-485 Address Selection         Switch SW2         Switch SW2         Switch SW3         Mounting the Serial Communications Module         Enclosed Style Serial Connections         IBM PC Compatible Serial Connections         IBM PC Compatible Serial Connections         1747-AIC Link Coupler Serial Connections         PLC5 Channel 0 Serial Connections         SCANport Link Connection         1336 PLUS and 1336 FORCE <sup>TM</sup> 1394         SMP 3         Po |  |  |

| SCANport Datalink           | Chapter 3                                                                                                    |                                                                                         |  |
|-----------------------------|----------------------------------------------------------------------------------------------------|-----------------------------------------------------------------------------------------|--|
| Operation                   | Chapter Objectives                                                                                                    | 3–1<br>3–1                                                                              |  |
| Configuring and Interfacing | Chapter 4                                                                                                    |                                                                                         |  |
|                             | Chapter Objectives<br>Serial Communications Module Data Table Structure<br>Supported PCCC Command List<br>Data Table Structure<br>Configuration Examples<br>DF1 Messaging with a PLC–5/80 Example<br>DF1 Messaging with a 1746–BAS Module Example<br>DH–485 Messaging with a SLC5/03 Interface | 4–1<br>4–2<br>4–3<br>4–9<br>4–9<br>4–11<br>4–13                                         |  |
| Block Transfer Emulation    | Chapter 5                                                                                                    |                                                                                         |  |
| Instructions                | Chapter Objectives                                                                                                    | 5–1<br>5–2<br>5–4<br>5–6<br>5–8<br>5–11<br>5–12<br>5–13<br>5–15<br>5–16<br>5–18<br>5–19 |  |
| Troubleshooting             | Chapter 6                                                                                                    |                                                                                         |  |
|                             | Chapter Objectives<br>LED Locations<br>LED Troubleshooting Table                                                                                                    | 6–1<br>6–1<br>6–2                                                                       |  |
| Specifications              | Chapter 7                                                                                                    |                                                                                         |  |
|                             | Chapter Objectives<br>Product Specifications<br>Module Compatibility                                                                                                    | 7–1<br>7–1<br>7–1                                                                       |  |

# Preface

|                               | Read this preface to familiarize yourself with the rest of the manual.<br>This preface covers the following topics:                                                                                                    |
|-------------------------------|----------------------------------------------------------------------------------------------------|
|                               | • who should use this manual                                                                                                    |
|                               | • the purpose of this manual                                                                                                    |
|                               | • terms and abbreviations                                                                                                    |
|                               | • conventions used in this manual                                                                                                    |
|                               | • safety precautions                                                                                                    |
|                               | • Allen–Bradley support                                                                                                    |
| Who Should Use this<br>Manual | Use this manual if you are responsible for setting up and servicing<br>the Serial Communications Module. You must have previous<br>experience with and a basic understanding of communications<br>terminology, configuration procedures, required equipment, and<br>safety precautions. |
|                               | To use this Serial Communications Module efficiently, you must be<br>able to program and operate serial communications devices, as well<br>as have a basic understanding of the parameter settings and functions<br>of the device to which you are communicating.                       |
| Purpose of this Manual        | This manual is an installation and user guide for the Serial<br>Communications Module. The Serial Communications Module is<br>available for products that include the SCANport <sup>™</sup> communications<br>port.                                                                     |
|                               | This manual provides you with the following:                                                                                                    |
|                               | <ul> <li>an overview of the Serial Communications Module</li> </ul>                                                                                                    |
|                               | • the procedures you need to install, configure, and troubleshoot the Serial Communications Module                                                                                                    |
|                               | For information on specific features of Allen–Bradley products mentioned within this manual, refer to the user manual for that product.                                                                                                    |
|                               | <b>Important:</b> You should read this manual in its entirety before installing, operating, servicing, or initializing the Serial Communications Module.                                                                                                    |

#### **Contents of this Manual**

| Chapter | Title                                    | Contents                                                                                                    |
|---------|------------------------------------------|----------------------------------------------------------------------------------------------------|
|         | Preface                                  | Describes the purpose, background, and scope of<br>this manual. Also specifies the audience for whom<br>this manual is intended. |
| 1       | Product Description                      | Explains the Serial Communications Module's features, configuration, and diagnostics.                                            |
| 2       | Installation                             | Provides procedures for mounting, connecting power, configuring switches, cabling, and connecting hardware.                      |
| 3       | SCANport Datalink<br>Operation           | Provides information for configuring SCANport device datalinks and datalink operation.                                           |
| 4       | Configuring and<br>Interfacing           | Provides information about addressing, information transfer, and sample programs.                                                |
| 5       | Block Transfer Emulation<br>Instructions | Provides information for using the block transfer emulation instructions.                                                        |
| 6       | Troubleshooting                          | Explains how to interpret and correct problems with your Serial Communications Module.                                           |
| 7       | Specifications                           | Provides environmental, electrical, and<br>communications specifications.                                                        |

### **Related Documentation**

The following documents contain additional information concerning Allen–Bradley SLC<sup>™</sup> and PLC products. To obtain a copy, contact your local Allen–Bradley office or distributor.

| For                                                                                                    | Read This Document                                                               | Document<br>Number      |
|----------------------------------------------------------------------------------------------------|----------------------------------------------------------------------------------|-------------------------|
| Information about the DH-485 network                                                                                                    | Data Highway/Data Highway Plus™/DH–485<br>Communication Protocol and Command Set | 1770–6.5.16             |
| Additional information about setting up the DH–485 network on your SLC 500™                                                                                                    | SLC 500™ Modular Hardware Style                                                  | 1747–NI002,<br>Series A |
| A complete listing of current Allen–Bradley documentation,<br>including ordering instructions. Also indicates whether the<br>documents are available on CD–ROM or in multi–languages. | Allen–Bradley Publication Index                                                  | SD499                   |
| A glossary of industrial automation terms and abbreviations                                                                                                    | Allen–Bradley Industrial Automation Glossary                                     | AG-7.1                  |
| Information about the MSG block                                                                                                    | Instruction Set Reference                                                        | 6200-6.4.11             |
| Information about configuring the PLC-5 channel 0 hardware                                                                                                    | Hardware Installation Manual                                                     | 1785–6.6.1              |
| Information about configuring the PLC-5 channel 0 driver                                                                                                    | Software Configuration and Maintenance                                           | 6200-6.4.6              |

P-3

| Terms and Abbreviations | The following terms and abbreviations are specific to this product.<br>For a complete listing of Allen–Bradley terminology, refer to the<br><i>Allen–Bradley Industrial Automation Glossary</i> , Publication Number<br>ICCG–7.1. In this manual, we refer to the:                                                                                                    |  |  |
|-------------------------|----------------------------------------------------------------------------------------------------|--|--|
|                         | • Variable Frequency AC Drive (Bulletin 1305, 1336 FORCE, 1336 PLUS <sup>™</sup> , 1395, 1557, SMC, SMC Plus, or SMC dialog) as the <i>drive</i> or <i>SCANport device</i> .                                                                                                    |  |  |
|                         | • Programmable Logic Controller as the <i>Programmable Controller</i> or <i>PLC</i> .                                                                                                    |  |  |
|                         | • Earth Ground as <i>GND</i> .                                                                                                    |  |  |
| Conventions             | <ul> <li>The following conventions are used throughout this manual:</li> <li>Bulleted lists such as this one provide information, not procedural steps.</li> <li>Numbered lists provide sequential steps or hierarchical information.</li> <li><i>Italic</i> type is used for emphasis.</li> <li>Text in this fort indicates words or phrases you should type.</li> </ul> |  |  |
| Firmware Support        | This manual supports communications module firmware versions 2.xx (the "xx" designator may vary). Features that work with specific firmware versions will be denoted as such.                                                                                                    |  |  |
| Safety Precautions      |                                                                                                    |  |  |
|                         |                                                                                                    |  |  |

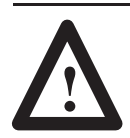

**ATTENTION:** Only personnel familiar with SCANport devices and associated machinery should plan or implement the installation, start–up, configuration, and subsequent maintenance of the serial communications module. Failure to comply may result in personal injury and/or equipment damage.

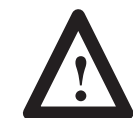

**ATTENTION:** This module contains Electrostatic Discharge (ESD) sensitive parts and assemblies. Static control precautions are required when installing, testing, servicing, or repairing this assembly. Component damage may result if ESD control procedures are not followed. If you are not familiar with static control procedures, refer to Allen–Bradley Publication 8000–4.5.2, *Guarding Against Electrostatic Damage* or any other applicable ESD protection handbook.

# Serial Device Compatibility

This Serial Communications Module is intended for use with devices that communicate via the following protocols:

| Hardware Standard | Communications Protocol |
|-------------------|-------------------------|
| RS-232            | DF1                     |
| RS-422            | DF1                     |
| RS-485            | DF1                     |
| DH-485            | DH-485                  |

 Allen-Bradley Support
 Allen-Bradley offers support

 Sales/Support Offices, 512 a
 authorized Systems Integrate

Allen–Bradley offers support services worldwide, with over 75 Sales/Support Offices, 512 authorized Distributors, and 260 authorized Systems Integrators located throughout the United States alone, plus Allen–Bradley representatives in every major country in the world.

#### Local Product Support

Contact your local Allen-Bradley representative for:

- sales and order support
- product technical training
- warranty support
- support service agreements

#### **Technical Product Assistance**

If you need to contact Allen–Bradley for technical assistance, please review the information in the *Troubleshooting* chapter first. Then call your local Allen–Bradley representative.

# **Product Description**

## **Chapter Objectives**

In this chapter, you will read about:

- Serial Communications Module features
- the location of configuration switches

Module DescriptionThe Serial Communications Module is an optional interface device<br/>designed to provide a direct digital link between serial<br/>communications devices and any device that uses SCANport. The<br/>current list of products that use SCANport includes: 1305, 1336<br/>PLUS, 1336 FORCE, 1394, SMP3 controllers, and 1557 medium<br/>voltage drives. The module connects to these products via<br/>SCANport.

The Serial Communications Module is available in both Open style (Figure 1.1) and Enclosed (Figure 1.2) type configurations. The Open style module mounts inside certain drives, depending on drive size. The Enclosed module mounts independently and can be used with any SCANport device. The following table provides more information about the Open and Enclosed styles.

| Designation | Enclosure     | Power Supply Source                                              | Used With                                                                  |
|-------------|---------------|------------------------------------------------------------------|----------------------------------------------------------------------------|
| Open Style  | Open PC Board | Supplied by the drive                                            | 1336 PLUS*<br>1336 FORCE**<br>1394***                                      |
| Enclosed    | IP30          | 24V DC separately supplied or<br>120/240V AC separately supplied | 1305<br>1336 PLUS<br>1336 FORCE<br>1394<br>SMP3<br>Other SCANport products |

\* 7.5HP and higher sizes only, excluding the AQF and BRF catalog number drives

\*\* 7.5HP and higher sizes with Standard Adapter board only

\*\*\* analog 1394 only

# SCANport Device Compatibility

The SCANport Serial Communications Module is compatible with the following Allen–Bradley devices:

| Device           | Firmware Revision |
|------------------|-------------------|
| 1336 PLUS        | All               |
| 1336 FORCE       | All               |
| 1305 Micro Drive | 2.0 or newer      |
| SMC              |                   |
| SMP              |                   |
| 1394             |                   |
| 1557             |                   |

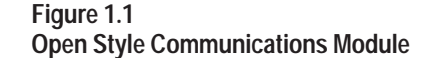

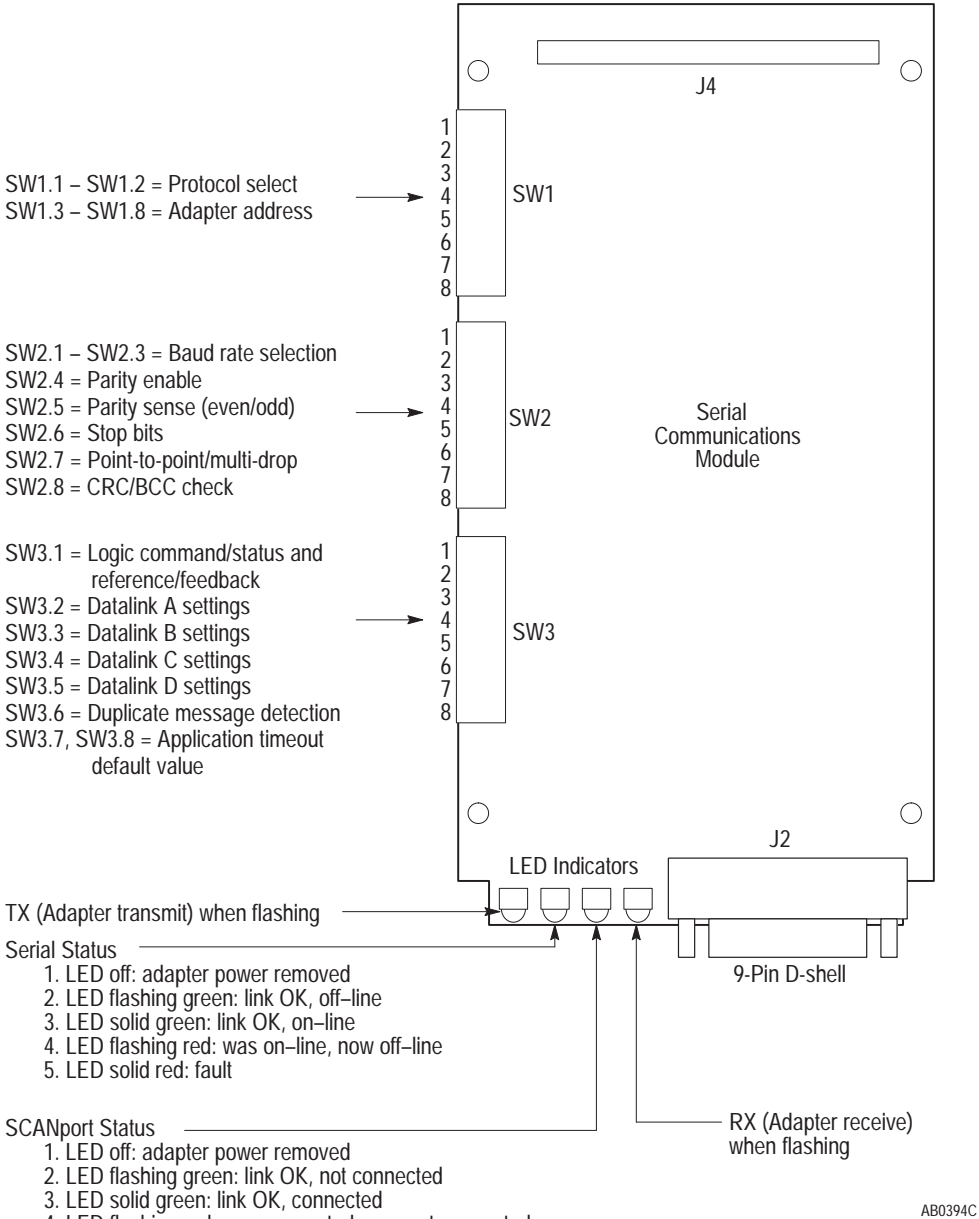

4. LED flashing red: was connected, now not connected

5. LED solid red: fault

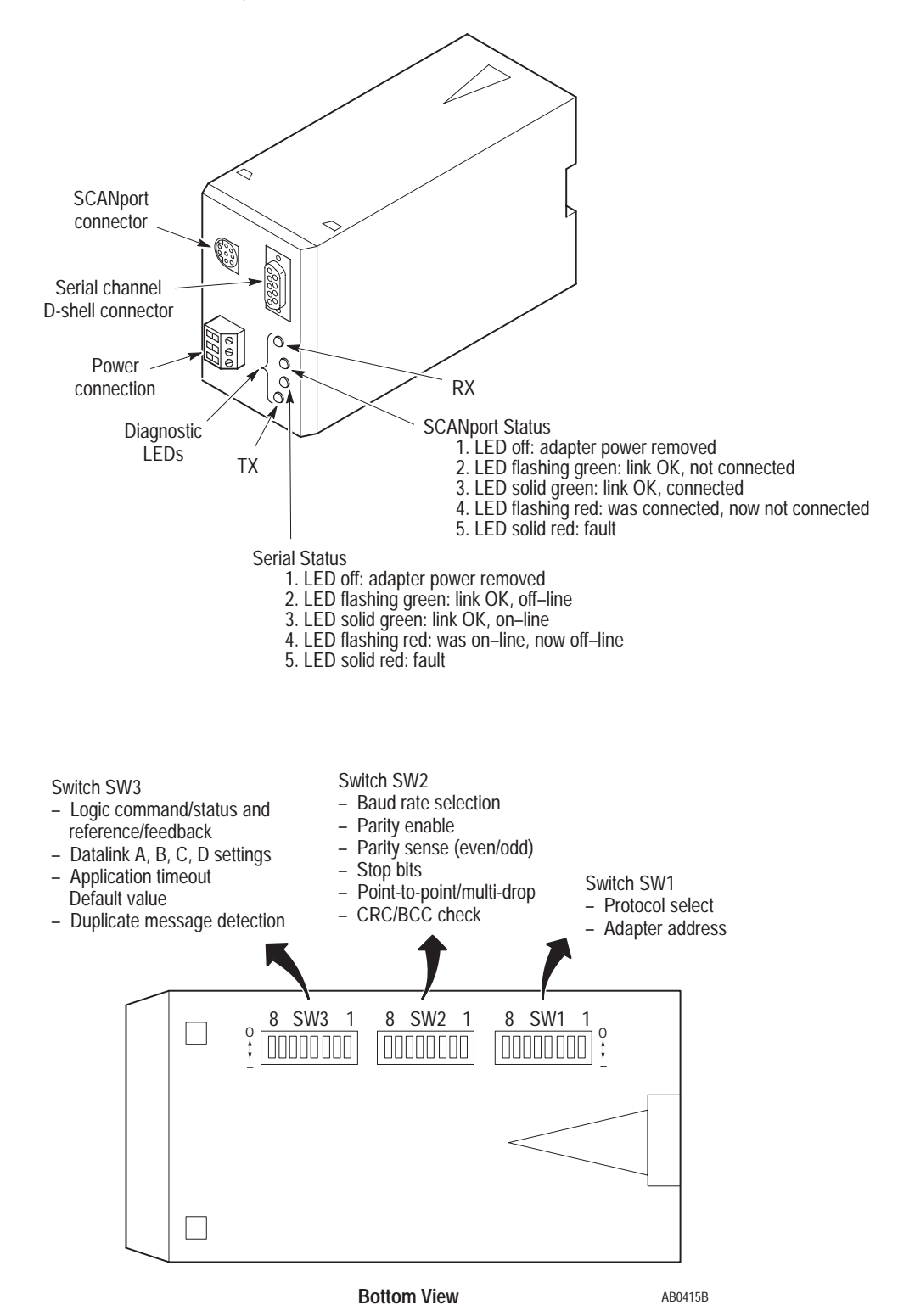

Figure 1.2 Enclosed Style Serial-to-SCANport Communications Module

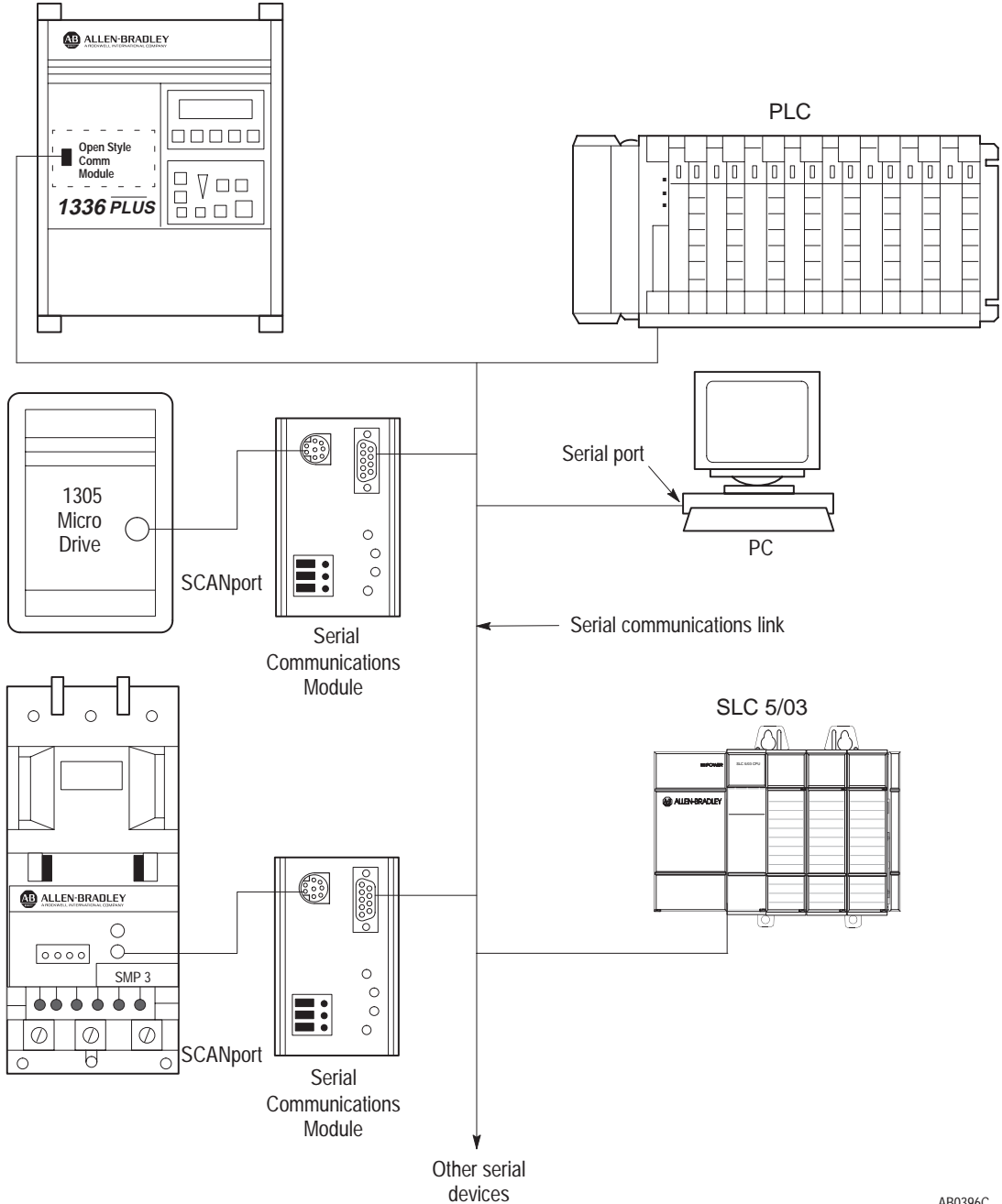

Figure 1.3 Typical Serial Communications/SCANport Device Interconnect

AB0396C

# **Configuration Switches**

The Serial Communications Module contains three DIP Switches: SW1, SW2, and SW3 (Figure 1.1 and Figure 1.2). Switches are set ON or OFF as shown in Figure 1.4. For a detailed explanation of switch configuration, refer to Chapter 2.

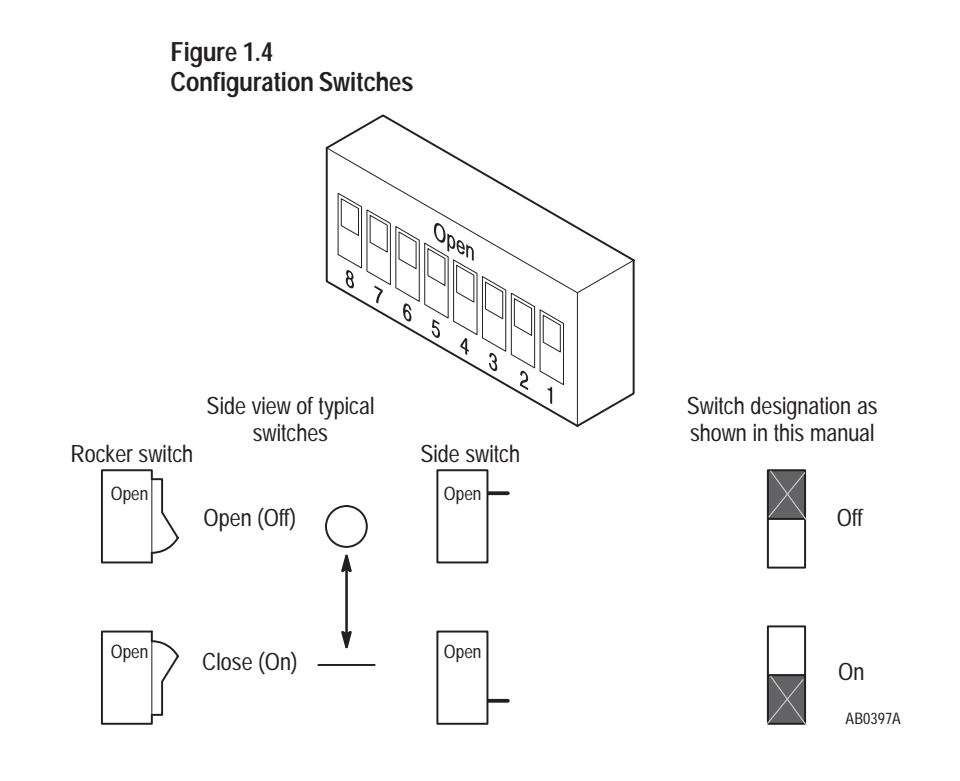

# Installation

# **Chapter Objectives**

In this chapter, you will learn how to:

- set the module configuration switches
- mount the Serial Communications Module
- connect the cables
- connect the SCANport link
- connect the power supply

Read this chapter completely before you attempt to install or configure your Serial Communications Module. Double check all connections and option selections before you apply power.

**Important:** Switch selections take effect only on power–up. If you change selections after power is applied, cycle the power to use the new settings.

# Setting Module Configuration Switches

When making configuration changes to the Serial Communications Module, use the addressing conventions of the PLC/SLC processor or serial device through which you are communicating. In all cases, each serial device must have a unique address that the target processor can recognize.

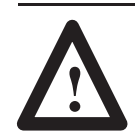

**ATTENTION:** When changing the switch settings, use a blunt, pointed instrument such as a ball point pen. Do not use a pencil because the lead (graphite) of the pencil may damage the switch assembly.

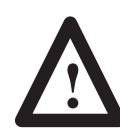

**ATTENTION:** Failure to check connections and switch settings for compatibility with your application when configuring the communications module could result in personal injury and/or equipment damage due to unintended or undesirable operation.

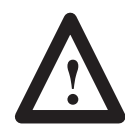

**ATTENTION:** It is recommended that when a system is configured for the first time, you should disconnect the motor from the machine or process during the initial testing.

This publication describes switches as being either on or off. If the switch assembly has the word OPEN printed on it, the word OPEN corresponds to OFF (0).

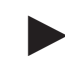

If a switch is shown as gray, then that switch does not affect the function being covered.

## **Factory Switch Settings**

The following table shows the switch settings that are set at the factory:

| Switch | Setting | Communication Mode                                   |
|--------|---------|------------------------------------------------------|
| SW3-8  | Off     | Default application timeout disabled                 |
| SW3-7  | Off     |                                                      |
| SW3-6  | Off     | Duplicate message detection disabled                 |
| SW3-5  | Off     | Datalink D disabled                                  |
| SW3-4  | Off     | Datalink C disabled                                  |
| SW3-3  | Off     | Datalink B disabled                                  |
| SW3-2  | Off     | Datalink A disabled                                  |
| SW3-1  | Off     | Logic command/status and reference/feedback disabled |
|        |         |                                                      |
| SW2-8  | Off     | BCC checksum                                         |
| SW2-7  | Off     | Point-to-point                                       |
| SW2-6  | Off     | 1 stop bit                                           |
| SW2-5  | Off     | Even parity (if enabled)                             |
| SW2-4  | Off     | Parity disabled                                      |
| SW2-3  | On      | 9600 baud                                            |
| SW2-2  | On      |                                                      |
| SW2-1  | Off     |                                                      |
|        |         |                                                      |
| SW1-8  | Off     | Module address = 1                                   |
| SW1-7  | Off     |                                                      |
| SW1-6  | Off     |                                                      |
| SW1-5  | Off     |                                                      |
| SW1-4  | Off     |                                                      |
| SW1-3  | On      |                                                      |
| SW1-2  | Off     | RS–232 (DF1 protocol)                                |
| SW1-1  | Off     |                                                      |

These switches can be visually represented as follows:

SW2

| SW3 |      |
|-----|------|
| o   | X oX |
|     |      |

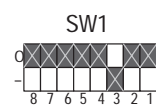

## Switch SW1

Switch SW1 is used to select:

- serial communications mode (RS-232/RS-422/RS-485/DH-485)
- Serial Communications Module address

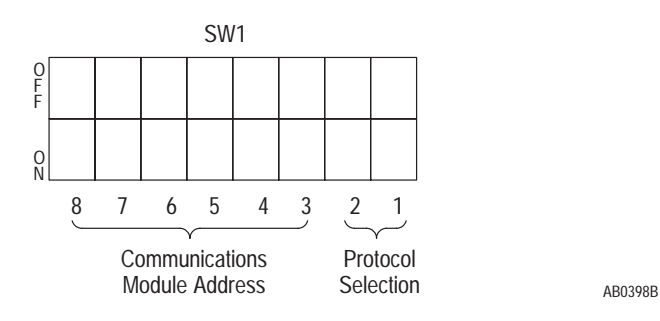

Use SW1–1 and SW1–2 to select the communications protocol you are using:

| Switch Value<br>(Decimal) | SW1                    | Protocol              |
|---------------------------|------------------------|-----------------------|
| 0                         | 0<br>- 8 7 6 5 4 3 2 1 | RS-232 (DF1 protocol) |
| 1                         | 0<br>- 8 7 6 5 4 3 2 1 | RS-422 (DF1 protocol) |
| 2                         | C<br>- 8 7 6 5 4 3 2 1 | RS-485 (DF1 protocol) |
| 3                         | C<br>- 8 7 6 5 4 3 2 1 | DH-485                |

Use SW1–3, SW1–4, SW1–5, SW1–6, SW1–7, and SW1–8 to set your address for the Serial Communications Module. The following table provides the switch settings for selecting the serial device addressing.

**Note:** If you are using the DH–485 communications mode, the highest serial device address you can select is 31 (decimal).

| Module<br>Address<br>(Decimal) | Module<br>Address<br>(Octal) | SW1                           | O<br>F<br>F | Module<br>Address<br>(Decimal) | Module<br>Address<br>(Octal) | SW1                           |
|--------------------------------|------------------------------|-------------------------------|-------------|--------------------------------|------------------------------|-------------------------------|
| 0                              | 0                            | 0<br>- <u>8 7 6 5 4 3 2 1</u> |             | 16                             | 20                           | 0<br>-<br>8 7 6 5 4 3 2 1     |
| 1                              | 1                            | 0<br>                         |             | 17                             | 21                           | 0<br>- 8 7 6 5 4 3 2 1        |
| 2                              | 2                            | 0<br>                         |             | 18                             | 22                           | o<br>- <u>8 7 6 5 4 3 2 1</u> |
| 3                              | 3                            | 0<br>                         |             | 19                             | 23                           | 0<br>- 8 7 6 5 4 3 2 1        |
| 4                              | 4                            | 0<br>                         |             | 20                             | 24                           | 0<br>- 8 7 6 5 4 3 2 1        |
| 5                              | 5                            | 0<br>-<br>8 7 6 5 4 3 2 1     |             | 21                             | 25                           | o<br>- 8 7 6 5 4 3 2 1        |
| 6                              | 6                            | 0<br>-<br>8 7 6 5 4 3 2 1     |             | 22                             | 26                           | 0<br>- 8 7 6 5 4 3 2 1        |
| 7                              | 7                            | 0<br>- 8 7 6 5 4 3 2 1        |             | 23                             | 27                           | 0<br>- 8 7 6 5 4 3 2 1        |
| 8                              | 10                           | 0<br>-<br>8 7 6 5 4 3 2 1     |             | 24                             | 30                           | 0<br>- 8 7 6 5 4 3 2 1        |
| 9                              | 11                           | 0<br>-<br>8 7 6 5 4 3 2 1     |             | 25                             | 31                           | 0<br>- 8 7 6 5 4 3 2 1        |
| 10                             | 12                           | 0<br>-<br>8 7 6 5 4 3 2 1     |             | 26                             | 32                           | o<br>                         |
| 11                             | 13                           | 0<br>-<br>8 7 6 5 4 3 2 1     |             | 27                             | 33                           | 0<br>- 8 7 6 5 4 3 2 1        |
| 12                             | 14                           | 0<br>- 8 7 6 5 4 3 2 1        |             | 28                             | 34                           | 0<br>- 8 7 6 5 4 3 2 1        |
| 13                             | 15                           | 0<br>-<br>8 7 6 5 4 3 2 1     |             | 29                             | 35                           | 0<br>- 8 7 6 5 4 3 2 1        |
| 14                             | 16                           | 0<br>                         |             | 30                             | 36                           | 0<br>- 8 7 6 5 4 3 2 1        |
| 15                             | 17                           | 0<br>                         |             | 31                             | 37                           | 0<br>- <u>8 7 6 5 4 3 2 1</u> |

#### DF1/DH-485 Address Selection

| Module<br>Address<br>(Decimal) | Module<br>Address<br>(Octal) | SW1                           | O<br>F<br>F | Module<br>Address<br>(Decimal) | Module<br>Address<br>(Octal) | SW1                           |
|--------------------------------|------------------------------|-------------------------------|-------------|--------------------------------|------------------------------|-------------------------------|
| 32                             | 40                           | 0<br>                         |             | 48                             | 60                           | 0 8 7 6 5 4 3 2 1             |
| 33                             | 41                           | 0<br>- X<br>8 7 6 5 4 3 2 1   |             | 49                             | 61                           | 0<br>- 8 7 6 5 4 3 2 1        |
| 34                             | 42                           | 0<br>- 8 7 6 5 4 3 2 1        |             | 50                             | 62                           | 0<br>- 8 7 6 5 4 3 2 1        |
| 35                             | 43                           | 0<br>- 8 7 6 5 4 3 2 1        |             | 51                             | 63                           | 0<br>- 8 7 6 5 4 3 2 1        |
| 36                             | 44                           | 0<br>-<br>8 7 6 5 4 3 2 1     |             | 52                             | 64                           | 0<br>- 8 7 6 5 4 3 2 1        |
| 37                             | 45                           | 0<br>- <u>8</u> 7 6 5 4 3 2 1 |             | 53                             | 65                           | 0<br>- 8 7 6 5 4 3 2 1        |
| 38                             | 46                           | 0<br>- 8 7 6 5 4 3 2 1        |             | 54                             | 66                           | 0<br>- 8 7 6 5 4 3 2 1        |
| 39                             | 47                           | 0<br>- 8 7 6 5 4 3 2 1        |             | 55                             | 67                           | 0<br>- 8 7 6 5 4 3 2 1        |
| 40                             | 50                           | 0<br>-<br>8 7 6 5 4 3 2 1     |             | 56                             | 70                           | 0<br>- 8 7 6 5 4 3 2 1        |
| 41                             | 51                           | 0<br>- 8 7 6 5 4 3 2 1        |             | 57                             | 71                           | 0<br>- 8 7 6 5 4 3 2 1        |
| 42                             | 52                           | 0<br>- 8 7 6 5 4 3 2 1        |             | 58                             | 72                           | O<br>- 8 7 6 5 4 3 2 1        |
| 43                             | 53                           | 0<br>- 8 7 6 5 4 3 2 1        |             | 59                             | 73                           | 0<br>- <u>8 7 6 5 4 3 2 1</u> |
| 44                             | 54                           | 0<br>- 8 7 6 5 4 3 2 1        |             | 60                             | 74                           | 0<br>- 8 7 6 5 4 3 2 1        |
| 45                             | 55                           | 0<br>- <u>8</u> 7 6 5 4 3 2 1 |             | 61                             | 75                           | 0 8 7 6 5 4 3 2 1             |
| 46                             | 56                           | 0<br>-<br>8 7 6 5 4 3 2 1     |             | 62                             | 76                           | 0                             |
| 47                             | 57                           | 0<br>-<br>8 7 6 5 4 3 2 1     |             | 63                             | 77                           | 0                             |

## **DF1 Address Selection**

#### Switch SW2

Switch SW2 is used to select:

- baud rate
- parity
- number of stop bits
- point-to-point or multi-drop
- checksum mode (CRC or BCC)

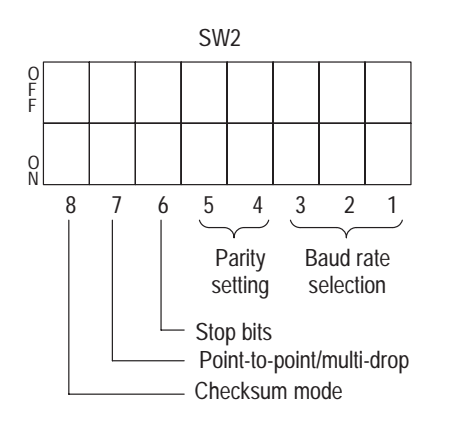

AB0399A

Use SW2–3, SW2–2, and SW2–1 to select the baud rate:

| Switch Value<br>(Decimal) | SW2                    | Baud Rate |
|---------------------------|------------------------|-----------|
| 0                         | 0<br>- 8 7 6 5 4 3 2 1 | 110       |
| 1                         | 0<br>- 8 7 6 5 4 3 2 1 | 300       |
| 2                         |                        | 600       |
| 3                         | C<br>- 8 7 6 5 4 3 2 1 | 1200      |
| 4                         | 0<br>- 8 7 6 5 4 3 2 1 | 2400      |
| 5                         | 0<br>- 8 7 6 5 4 3 2 1 | 4800      |
| 6                         | 0<br>- 8 7 6 5 4 3 2 1 | 9600      |
| 7                         | 0<br>- 8 7 6 5 4 3 2 1 | 19200     |

N ba

**Note:** For DH–485, 1200, 2400, 9600, and 19200 are the allowed baud rates. Selecting any other baud rate will cause the module to indicate a fault. The module cannot operate in this state.

2–7

**Note:** If you are using the DH–485 communications mode, setting switches SW2–4, SW2–5, SW2–6. SW2–7, and SW2–8 have no effect because this information is selected within the software.

| SW2                         | Function        |
|-----------------------------|-----------------|
| 0<br>                       | Parity disabled |
| 0<br>- 2<br>8 7 6 5 4 3 2 1 | Even parity     |
| o<br>                       | Odd parity      |

Use SW2–5 and SW2–4 to set the parity:

Use SW2–6 to choose between 1 stop bit and 2 stop bits:

| SW2                    | Function    |
|------------------------|-------------|
| C                      | 1 stop bit  |
| C<br>- 8 7 6 5 4 3 2 1 | 2 stop bits |

Use SW2-7 to choose between point-to-point and multi-drop:

| SW2                    | Function       |
|------------------------|----------------|
| 0<br>                  | Point-to-point |
| 0<br>- 8 7 6 5 4 3 2 1 | Multi-drop     |

Use SW2–8 to choose between BCC checksum mode and CRC checksum mode:

| SW2                    | Function     |
|------------------------|--------------|
|                        | BCC Checksum |
| C<br>- 8 7 6 5 4 3 2 1 | CRC Checksum |

### Switch SW3

Switch SW3 is used to select:

- logic command/status and reference/feedback
- datalinks (up to four datalinks)
- duplicate message detection
- application timeout default value

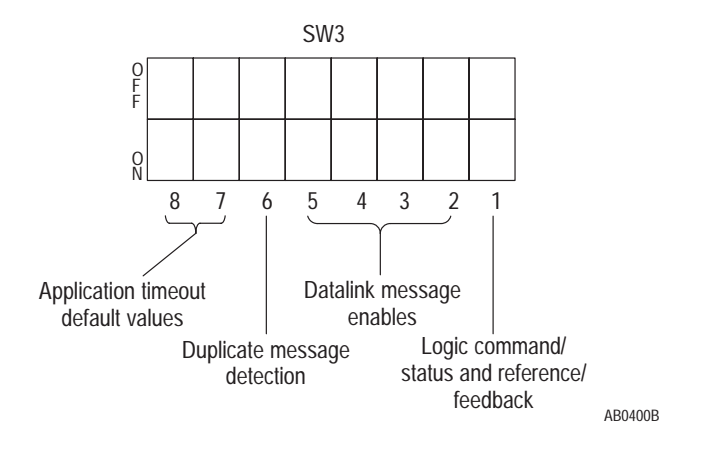

Use SW3–1 to enable and disable the logic command/status and reference/feedback messaging:

| SW3                    | Function                                                       |
|------------------------|----------------------------------------------------------------|
| 0<br>- 8 7 6 5 4 3 2 1 | Disable logic command/status and reference/feedback messaging. |
| 0<br>- 8 7 6 5 4 3 2 1 | Enable logic command/status and reference/feedback messaging.  |

Use SW3-2 to enable and disable Datalink A messaging:

| SW3                    | Function                      |
|------------------------|-------------------------------|
| 0<br>- 8 7 6 5 4 3 2 1 | Disable Datalink A messaging. |
| 0<br>- 8 7 6 5 4 3 2 1 | Enable Datalink A messaging.  |

Use SW3–3 to enable and disable Datalink B messaging:

| SW3                    | Function                      |
|------------------------|-------------------------------|
| 0<br>- 8 7 6 5 4 3 2 1 | Disable Datalink B messaging. |
| 0<br>- 8 7 6 5 4 3 2 1 | Enable Datalink B messaging.  |

| SW3               | Function                      |
|-------------------|-------------------------------|
| 0 8 7 6 5 4 3 2 1 | Disable Datalink C messaging. |
| 0                 | Enable Datalink C messaging.  |

Use SW3–4 to enable and disable Datalink C messaging:

Use SW3–5 to enable and disable Datalink D messaging:

| SW3                    | Function                      |
|------------------------|-------------------------------|
| 0<br>- 8 7 6 5 4 3 2 1 | Disable Datalink D messaging. |
| 0<br>                  | Enable Datalink D messaging.  |

Use SW3–6 to enable and disable duplicate message detection:

| SW3                    | Duplicate Message Detection          |  |
|------------------------|--------------------------------------|--|
| 0<br>- 8 7 6 5 4 3 2 1 | Disable duplicate message detection. |  |
| 0<br>- 8 7 6 5 4 3 2 1 | Enable duplicate message detection.  |  |

Use SW3–7 and SW3–8 to set the default application timeout value. The default value is used for application timeout unless the user writes a value to the application timeout address in the Serial Communications Module data table. This address is N42:3. If power is removed, the default value is reloaded during power–up.

| SW3                           | Application Timeout Default Value |  |
|-------------------------------|-----------------------------------|--|
| 0<br>- <u>8 7 6 5 4 3 2 1</u> | No timeout (disabled)             |  |
| 0<br>- 8 7 6 5 4 3 2 1        | 1 second                          |  |
| 0<br>- 8 7 6 5 4 3 2 1        | 30 seconds                        |  |
|                               | 60 seconds                        |  |

In DH–485 mode, the application timeout function is as follows:

- If the application timeout is set to zero, the module will not cause the SCANport device to fault if DH-485 communications are disrupted.
- If the application timeout is set to a non-zero value, the module causes the SCANport device to fault if a DH-485 device that had sent a message to data table N41 drops off the network.

# Mounting the Serial Communications Module

The Serial Communications Module can be provided in three mounting configurations:

- Open style board, factory installed in a drive (not available for all drives)
- Open style board as a separate kit
- Enclosed style for panel mount or DIN rail mount

This section provides mounting information for the Open style kit and the Enclosed style.

Open Style Communications Module Mounting Location (1336 PLUS 7.5–500HP)

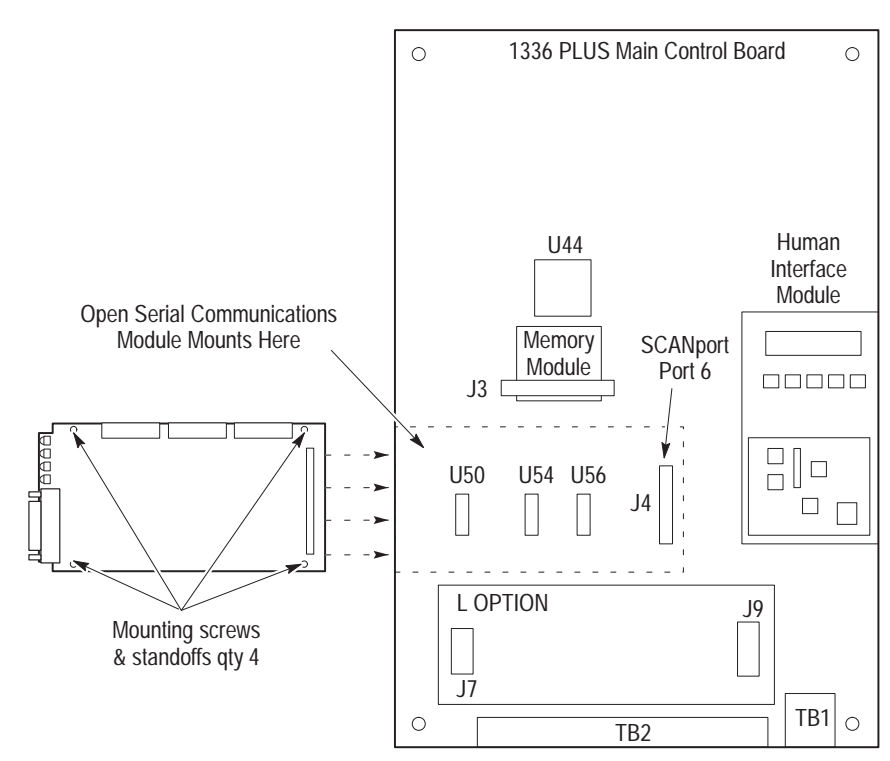

AB0404C

2–11

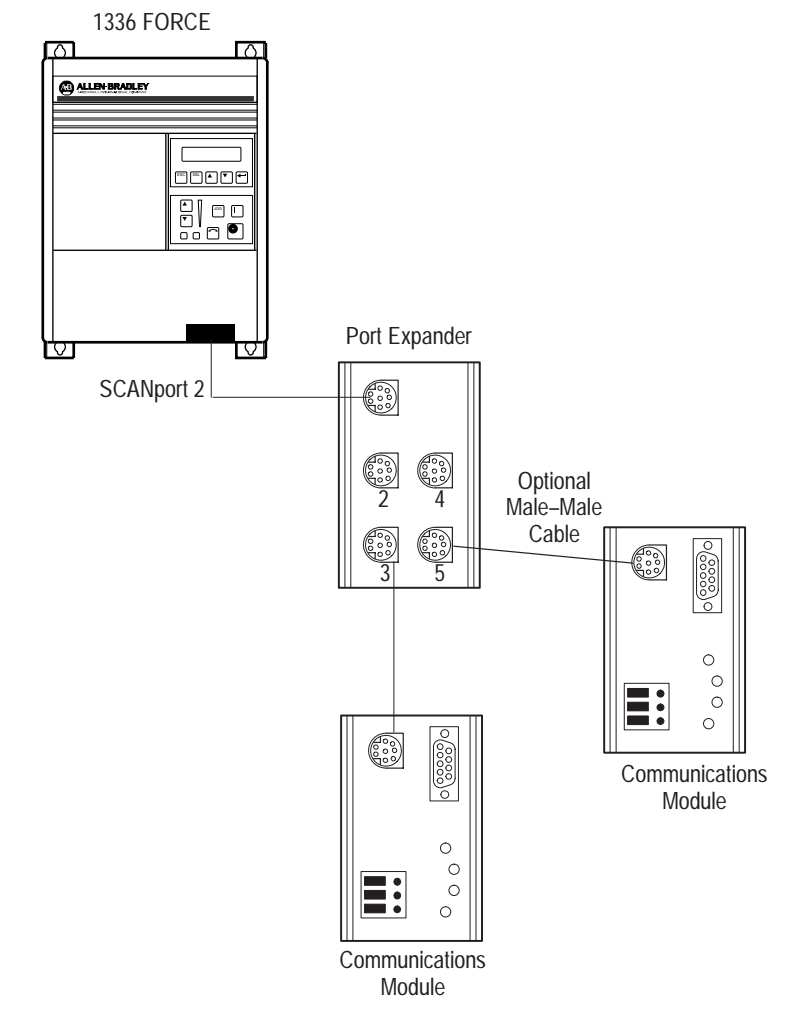

# Enclosed Style Communications Module Mounting Location (1336 FORCE and 1336 PLUS Drives)

## Enclosed Style Serial Communications Module Dimensions

#### **Enclosed Style Serial Communications Module Dimensions**

![](_page_25_Figure_3.jpeg)

AB0406A

## **Connecting Cables**

This section provides information that you need to connect the cables to your Serial Communications Module.

**Important:** When connecting your cables, you should make sure that the network is properly terminated. You should also ground the shield at the end furthest from the Serial Communications Module.

#### 1746-BAS Module Serial Connections

![](_page_26_Figure_5.jpeg)

![](_page_26_Figure_6.jpeg)

![](_page_26_Figure_7.jpeg)

![](_page_26_Figure_8.jpeg)

![](_page_26_Figure_9.jpeg)

#### **IBM PC Compatible Serial Connections**

RS-485/RS-422/RS-232 Communications Adapter to IBM AT Compatible Computer RS-232 Serial Port Connection Diagram

![](_page_27_Figure_3.jpeg)

#### 1747–AIC Link Coupler Serial Connections

**Communications Module** Phoenix 6-Point Connector 9-Pin D-Shell 1747-AIC Link Coupler TERM 10 COM 60 N.C А 20 N.C. N.C. 70 В 30 SHIELD COMMON 80 N.C. TRXD+ 40 SHLD 90 TRXD CHS GND COM 5C -

Serial Communications Module to 1747–AIC Link Coupler PRT1, PRT2 DH–485 Mode Port Connection Diagram

#### PLC5 Channel 0 Serial Connections

![](_page_28_Figure_2.jpeg)

#### SLC 5/03 Port 1 Serial Connections

![](_page_28_Figure_4.jpeg)

AB0486B

## SCANport Link Connection

#### **Cable Requirements**

SCANport cables are available in either male–to–male or male–to– female configuration. You can connect cables of up to 10 meters (33 feet) from the master to the SCANport device (A in the figure below). If you use a Port Expander (as shown in the figure below), you need to subtract the cable length from the master to the Port Expander from the cable length used to connect the device to the expander (B1 + C = a maximum of ten meters).

#### 1305 Drive

An Allen-Bradley SCANport link cable is used to connect the Serial Communications Module to the drive (as shown below).

![](_page_29_Figure_6.jpeg)

SCANport Connection on Serial Communications Module

**Important:** The maximum cable distance between any two devices cannot exceed 10 meters (33 feet) of cable.

For example:  $A + B1 + C \le 10$  meters  $A + B2 + C \le 10$  meters  $B1 + B2 \le 10$  meters

#### 1336 PLUS and 1336 FORCE

Refer to the product manual for connection information. On larger horsepower 1336 PLUS and FORCE drives with an open Serial Communications Module mounted in the drive, you do not need a separate SCANport cable connection.

Connection information for the 1336 PLUS and 1336 FORCE is shown on page 2–11.

**Important:** The maximum cable distance between any two devices cannot exceed 10 meters (33 feet) of cable.

#### 1394

Refer to the product manual for connection information.

#### SMP 3

An Allen-Bradley SCANport cable is used to connect the Serial Communications Module to an SMP3.

**Important:** The maximum cable distance between any two devices cannot exceed 10 meters (33 feet) of cable.

#### SCANport Connection on Serial Communications Module

![](_page_30_Figure_11.jpeg)

# Power Supply Connections

The Enclosed Communications Module is powered from a separate 24V DC or 115/230V AC power supply (as shown below). With the Open Style Communications Module board mounted in the drive, no separate power supply connections are required.

#### **Typical Power Supply Connection**

![](_page_31_Figure_4.jpeg)

# **SCANport Datalink Operation**

| Chapter Objectives | In this chapter, you will read about SCANport Datalinks.                                                                                                    |  |
|--------------------|----------------------------------------------------------------------------------------------------|--|
| SCANport Datalinks | A Datalink is a type of pointer function used by some SCANport devices to transfer parameter values to and from the SCANport device. The Datalink function transfers parameters on a regular schedule. Reading a parameter using the Datalink function (data table N41) requires less time than reading a parameter using the Parameter Value Read data table addresses (data tables N10 – N19 or N50 – N89) because the module is kept updated on the parameter value. |  |
|                    | SCANport devices that support this function have a group of parameters for Datalink configuration. These parameters are identified as <i>Datalink In</i> and <i>Datalink Out</i> parameters. To enable the Datalink functions, you need to:                                                                                                    |  |
|                    | <b>1.</b> Set the correct switch to <i>Enable</i> on SW3 of the Serial Communications Module.                                                                                                    |  |
|                    | <b>2.</b> Configure the <i>Datalink In</i> and <i>Datalink Out</i> parameters in the SCANport device.                                                                                                    |  |
|                    | Each Datalink consists of two 16-bit words of input and two 16-bit words of output. You can configure each of the two input words to write to a different destination parameter within the SCANport device by setting the two <i>Datalink In</i> parameters for that Datalink to the desired destination parameters. Similarly, you can configure each of the two output words by setting the two <i>Datalink Out</i> parameters for that Datalink.                     |  |
|                    | Each Datalink switch on SW3 can enable or disable one Datalink.                                                                                                    |  |
|                    | • If a Datalink is enabled, the value of the parameters set into the <i>Datalink Out</i> parameters is transferred to the Serial Communications Module and the data sent by the Serial Communications Module for the Datalink is transferred into the parameters set into the <i>Datalink In</i> parameters.                                                                                                    |  |
|                    | • If a Datalink is not enabled, the data transferred to the SCANport device for that Datalink is zero and the Serial Communications                                                                                                    |  |

If no *Datalink In* parameter is configured for an input word, that word is ignored. If no *Datalink Out* parameter is configured for an output word, the output word is undefined (usually set to zero).

Module ignores any data sent by the SCANport device.

3–2

# **Configuring and Interfacing**

# **Chapter Objectives**

This chapter provides you with information on how the Serial Communications Module communicates with a serial device. The following topics are explained:

- Serial Communications Module data table structure
- configuration examples

![](_page_34_Picture_6.jpeg)

•

**ATTENTION:** When you configure a system for the first time, you should disconnect the motor from the machine or the process during the initial testing.

Serial Communications Module Data Table Structure

The Serial Communications Module maintains a data table that allows the module to communicate with serial devices using standard PCCC commands.

# Supported PCCC Command List

The Serial Communications Module supports the following PCCC Commands:

| CMD Code | FNC Code | Command Name                                               | PLC Addressing Method                                           |
|----------|----------|------------------------------------------------------------|-----------------------------------------------------------------|
| 01h      | n/a      | Unprotected read                                           | PLC-2 address                                                   |
|          |          |                                                            |                                                                 |
| 06h      | 00h      | Echo                                                       | n/a                                                             |
|          | 01h      | Read diagnostic counters                                   | Variable (modified PLC-2 addresses)                             |
|          | 02h      | Set variables (#ENQs, #NAKs, TIMEOUT)                      | n/a                                                             |
|          | 03h      | Identify host and some status                              | n/a                                                             |
|          | 04h      | Set timeout                                                | n/a                                                             |
|          | 05h      | Set #NAKs                                                  | n/a                                                             |
|          | 06h      | Set #ENQs                                                  | n/a                                                             |
|          | 07h      | Reset diagnostic counters                                  | n/a                                                             |
|          | 09h      | Read link parameters                                       | Logical address                                                 |
|          | 0Ah      | Set link parameters                                        | Logical address                                                 |
|          |          |                                                            |                                                                 |
| 08h      | n/a      | Unprotected write                                          | PLC-2 address                                                   |
|          |          | -                                                          |                                                                 |
| 0Fh      | 67h      | Typed write                                                | System address (4 possibilities)                                |
|          | 68h      | Typed read                                                 | System address (4 possibilities)                                |
|          | A1h      | Protected typed logical read with two<br>address fields    | File number/type/element number                                 |
|          | A2h      | Protected typed logical read with three<br>address fields  | File number/type/element<br>number/sub-element number           |
|          | A9h      | Protected typed logical write with two<br>address fields   | File number/type/element number                                 |
|          | AAh      | Protected typed logical write with three<br>address fields | File number/type/element number/<br>sub-element number          |
|          | ABh      | Protected typed logical write with four<br>address fields  | File number/type/element number/<br>sub-element number/bit mask |
### **Data Table Structure**

The Serial Communications Module provides the following data table structures for DF1 and DH–485.

The following table is the drive control table (binary file).

| File<br>Address | Description               | File<br>Address | Description                  |
|-----------------|---------------------------|-----------------|------------------------------|
| B3:0            | Logic Command             | B3:10           | Logic Status                 |
| B3:1            | Reference                 | B3:11           | Feedback                     |
| B3:2            | Datalink A1 In (to Drive) | B3:12           | Datalink A1 Out (from Drive) |
| B3:3            | Datalink A2 In (to Drive) | B3:13           | Datalink A2 Out (from Drive) |
| B3:4            | Datalink B1 In (to Drive) | B3:14           | Datalink B1 Out (from Drive) |
| B3:5            | Datalink B2 In (to Drive) | B3:15           | Datalink B2 Out (from Drive) |
| B3:6            | Datalink C1 In (to Drive) | B3:16           | Datalink C1 Out (from Drive) |
| B3:7            | Datalink C2 In (to Drive) | B3:17           | Datalink C2 Out (from Drive) |
| B3:8            | Datalink D1 In (to Drive) | B3:18           | Datalink D1 Out (from Drive) |
| B3:9            | Datalink D2 In (to Drive) | B3:19           | Datalink D2 Out (from Drive) |

**Note:** If you write to B3:0 through B3:9, you will write data to the drive. If you read from B3:0 through B3:9, you will return the data being currently sent to the drive. If you read from B3:10 through B3:19, you will read data from the drive. If you write to B3:10 through B3:19, you will receive an error.

The following table is the drive control table (integer file).

| File Address | Description          |
|--------------|----------------------|
| N41:0        | Logic Command/Status |
| N41:1        | Reference/Feedback   |
| N41:2        | Datalink A1          |
| N41:3        | Datalink A2          |
| N41:4        | Datalink B1          |
| N41:5        | Datalink B2          |
| N41:6        | Datalink C1          |
| N41:7        | Datalink C2          |
| N41:8        | Datalink D1          |
| N41:9        | Datalink D2          |

**Note:** If you write to any location in N41, you will write data to the drive. If you read from any location in N41, you will read data from the drive.

**Important:** The following two tables list the typical control and status structure. You should refer to your drive manual for the actual control and status structures for your device.

The following are the bit definitions for B3:0 or writes to N41:0:

| Bit | Description   | Bit | Description       |
|-----|---------------|-----|-------------------|
| 00  | Stop          | 10  | Acceleration time |
| 01  | Start         | 11  | Acceleration time |
| 02  | Jog           | 12  | Deceleration time |
| 03  | Clear faults  | 13  | Deceleration time |
| 04  | Direction     | 14  | Reference select  |
| 05  | Direction     | 15  | Reference select  |
| 06  | Local         | 16  | Reference select  |
| 07  | MOP increment | 17  | MOP decrement     |

The following are the bit definitions for B3:10 or reads from N41:0:

| Bit | Description       | Bit | Description      |
|-----|-------------------|-----|------------------|
| 00  | Enabled           | 10  | At speed         |
| 01  | Running           | 11  | Local            |
| 02  | Command direction | 12  | Local            |
| 03  | Actual direction  | 13  | Local            |
| 04  | Accelerating      | 14  | Reference select |
| 05  | Decelerating      | 15  | Reference select |
| 06  | Alarm             | 16  | Reference select |
| 07  | Faulted           | 17  | Reference select |

4–5

| Parameter<br>Number | PLC-2 Style Address<br>Decimal (Octal) | Description of Location's Purpose      |
|---------------------|----------------------------------------|----------------------------------------|
| 1 – 7039            | 512 + Parm #<br>(1000 to 16577)        | Parameter value read                   |
|                     | (16600 to 167770                       | Status of last parameter write         |
| 1 – 7039            | 7680 + Parm #<br>(17000 to 34577)      | Parameter read full                    |
|                     | (34600 to 34677)                       | Block transfer emulation area          |
|                     | (34700)                                | Logic command/status                   |
|                     | (34701)                                | Reference/feedback                     |
|                     | (34702)                                | Datalink A1                            |
|                     | (34703)                                | Datalink A2                            |
|                     | (34704)                                | Datalink B1                            |
|                     | (34705)                                | Datalink B2                            |
|                     | (34706)                                | Datalink C1                            |
|                     | (34707)                                | Datalink C2                            |
|                     | (34710)                                | Datalink D1                            |
|                     | (34711)                                | Datalink D2                            |
|                     | (34712)                                | #ENQs                                  |
|                     | (34713)                                | #NAKs                                  |
|                     | (34714)                                | Message TIMEOUT (mS)                   |
|                     | (34715)                                | Application TIMEOUT (seconds)          |
|                     | (34716)                                | Adapter series number (2=B)            |
|                     | (34717)                                | Adapter firmware version (201=FRN2.01) |
|                     | (34720)                                | Maximum node address (DH-485)          |
|                     | (34721 to 37677)                       | Reserved area for future expansion     |
|                     | (37700 to 37777)                       | System area                            |

The following is the data table structure for PLC–2 style addressing:

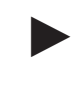

Note: The address locations shown in this table are not limited to PLC-2 commands and may be used by any device that can generate them.

| Parameter Number | File Addresses                    | Description of Location's Purpose                         |
|------------------|-----------------------------------|-----------------------------------------------------------|
| 1 – 999          | N10:1 – 999                       |                                                           |
| 1000 – 1999      | N11:0 – 999                       | Parameter                                                 |
| -                | -                                 | value                                                     |
| 8000 - 8999      | N18:0 – 999                       | read or write                                             |
| 9000 – 9999      | N19:0 – 999                       |                                                           |
| 1 – 249          | N50:1 – 249                       |                                                           |
| 250 – 499        | N51:0 – 249                       | Parameter                                                 |
| -                | -                                 | value                                                     |
| 9500 – 9749      | N88:0 – 249                       | read or write                                             |
| 9750 – 9999      | N89:0 – 249                       |                                                           |
|                  | N20:0 – 127                       | Status of last parameter write                            |
| 1–999            | N30:1 – 999                       |                                                           |
| 1000 – 1999      | N31:0 – 999                       | Parameter                                                 |
| -                | -                                 | read                                                      |
| 8000 - 8999      | N38:0 – 999                       | full                                                      |
| 9000 – 9999      | N39:0 – 999                       |                                                           |
| 1 – 249          | N90:1 – 249                       |                                                           |
| 250 – 499        | N91:0 – 249                       | Parameter                                                 |
| -                | -                                 | read                                                      |
| 9500 – 9749      | N128:0 - 249                      | full                                                      |
| 9750 – 9999      | N129:0 - 249                      |                                                           |
|                  | N40:0 - 63                        | Block transfer emulation area                             |
|                  | N41:0                             | Logic command/status                                      |
|                  | N42:0                             | #ENQs                                                     |
|                  | N42:1                             | #NAKs                                                     |
|                  | N42:2                             | Message TIMEOUT (mS)                                      |
|                  | N42:3                             | Application TIMEOUT (Seconds)                             |
|                  | N42:4                             | Adapter series number (2 = B)                             |
|                  | N42:5                             | Adapter firmware version (201=FRN2.01)                    |
|                  | N42:6                             | Maximum node address (DH-485)                             |
|                  | System File 0<br>(or N200:1 – 63) | Station name (DF1)<br>SLC compatible system file (DH-485) |

The following is the data table structure for the Serial Communications Module:

**Note:** Some devices cannot access an element number over 254. The files from N50 to N129 are intended for use with those devices.

The data tables have up to eight areas, each having a different purpose.

- 1. Parameter Value Read or Write (N10 N19, N50 N89). Reading data from files in this area will cause the Serial Communications Module to read parameter values from the SCANport device and send those values as the response to the read message. Writing data to files in this area will cause the Serial Communications Module to write that data into SCANport device parameters.
- **2. Status of Last Parameter Write** (N20). This area is read-only. When read, the data returned contains status information from the last parameter write that was performed by the Serial Communications Module. If no errors occurred during the write, all of the data returned will be zeros. Read this area beginning at element number zero.
- **3.** Parameter Read Full (N30 N38, N90 N129). This area is read-only. When read, the data returned consists of 20 words (40 bytes) of information about each parameter including scaling, parameter text, units text, minimum, maximum, and default values. When reading this area, set the number of elements to twenty times the number of parameters to be read.
- **4. Block Transfer Emulation Area** (N40). This area provides a method for sending and receiving SCANport messages to and from the SCANport device. This allows you to perform every SCANport command the device supports. Chapter 5 provides information about the block transfer emulation functions available for use with the Serial Communications Module.

To send a SCANport message, write data into this area beginning with element number zero. Allow sufficient time for the SCANport device to respond to the message and then read the response message from this area beginning with element number zero.

- **5. Producer/Consumer Emulation Area** (N41). Each element in this area has a different function. Refer to the DIP switch configuration tables in Chapter 3 for more information.
  - Logic Command/Status. Writing sends a Logic Command to the drive. Reading supplies the SCANport device Logic Status. Refer to the manual supplied with the SCANport device for more information.
  - Reference/Feedback. Writing sends a reference to the SCANport device. Reading supplies feedback from the SCANport device. The meaning of the reference and feedback values depend on the type of SCANport device.

- Datalink A1. Writing to *Datalink A1* sends a value to the parameter pointed to by the *DataIn A1* parameter of the SCANport device. Reading from *Datalink A1* reads the value of the parameter pointed to by the *DataOut A1* parameter of the SCANport device.
- Datalink A2 through Datalink D2 function the same as Datalink A1.
- **6.** Serial Communications Module Parameters (N42). Each of the four elements in this area can be read or written and affects the operation of the Serial Communications Module as follows:
  - Number of ENQ's. The number of ENQ's sent by the module before giving up on receiving ACK or NAK. The default is 3.
  - Number of NAK's. The number of times the module will resend a message if the response is always NAK. The default is 3.
  - Message Timeout. The number of milliseconds the module will wait before sending an ENQ. The default is 100mS.
  - Application Timeout. The number of seconds the module will wait between messages before faulting the SCANport device it is connected to. The default is set by the configuration DIP switches.
  - Adapter Series Number. The series letter of the 1203 Serial Communications Module expressed as a number. For example, 1=A, 2=B, and so forth.
  - Adapter Firmware Version. The firmware version number of the 1203 Serial Communications Module. For example, 201=FRN2.01, 202=FRN2.02, and so forth.
  - Maximum Node Address. When in DH–485 mode, this parameter sets the maximum node address that the adapter will attempt to communicate with. The default value is 31 (decimal).
- **7. Reserved for Future Expansion.** If you try a read or write to any address in this area, the Serial Communications Module will respond with an error message.
- 8. System Area. Performing a read from this area will cause the Serial Communications Module to respond with a 22-character string. This string is set at power-up to contain the Product Text String from the SCANport device with */1203* appended to it. Writing to this area changes the characters contained in the string. Cycling power returns the string to its original text.

### **Configuration Examples**

### DF1 Messaging with a PLC-5/80 Example

This example reads parameters 1 through 50.

Ladder rung example for Gx2 manual

Rung 2:0

| I | :000 | MG20:0 | В3     | +MSG+                        |    |
|---|------|--------|--------|------------------------------|----|
| + | ] [  | ]/[    | -[ONS] | +SEND/RECEIVE MESSAGE +-(EN) | -+ |
|   | 00   | EN     | 2      | Control block MG20:0+-(DN)   |    |
|   |      |        |        | +-(ER)                       |    |
|   |      |        |        | ++                           |    |

Data Table Report

MESSAGE INSTRUCTION DATA MONITOR FOR CONTROL BLOCK MG20:0

| Communication Command: J        |       | TYPED READ            |      |
|---------------------------------|-------|-----------------------|------|
| PLC-5 Data Table Address:       | N30:0 | ignore if timed-out:  | 0 TO |
| Size in Elements:               | 50    | to be retried:        | 0 NR |
| Local/Remote:                   | LOCAL | awaiting execution:   | 0 EW |
| Remote Station:                 | N/A   | continuous:           | 0 CO |
| Link ID:                        | N/A   | error:                | 0 ER |
| Remote Link Type:               | N/A   | message done:         | 0 DN |
| Local Node Address:             | 001   | message transmitting: | 0 ST |
| Destination Data Table Address: | N10:1 | message enabled:      | 0 EN |
| Port Number:                    | 00    |                       |      |

Error Code: 0000 (HEX)

#### Notes:

- I:000/00 is any application–related conditioning logic.
- MG20:0.EN is the enabled status bit from the message block.
- B3/2 is a one-shot that causes the message to be resent each time the message block completes or errors (as long as I:000/00 is true).
- The DF1 address of the PLC-5 is the same as its DH+ address (set by DIP switch SW1 on the PLC-5).
- Refer to Publication 6200–6.4.11, *Instruction Set Reference*, for information on the MSG block.
- Refer to Publication 1785–6.6.1, *Hardware Installation Manual*, for information on configuring the PLC-5 Channel 0 hardware.
- Refer to Publication 6200–6.4.6, *Software Configuration and Maintenance*, for information on configuring the PLC-5 Channel 0 driver.
- Only one message may be active to a Serial Communications Module at any time. When you write the PLC program, you must ensure this requirement.

### DF1 Messaging with a 1746–BAS Module Example

This example accepts a parameter number and a value from a user terminal and writes the data out to a SCANport–compatible device.

100 REM 101 This program inputs a parameter number and a value REM 102 rem \_\_\_\_from a user terminal and writes it out to a scanport 103 rem \_\_\_\_compatible device. 104 rem \_\_\_\_for 1746-BAS and 1203-GD2 modules 105 rem STRING 512,127 110 140 REM 150 REM \_\_\_\_\_ 160 REM Setup port 1 to 9600 baud, no parity, 8 bits, 1 stop bit, 170 REM software handshaking, and battery backed ram data storage. 180 REM !!!!REMEMBER TO SET TERMINAL TO MATCH!!!! 190 REM ------200 MODE (PRT1,9600,N,8,1,S,R) 210 REM ------\_\_\_\_\_ 220 REM REM Setup port 2 to 300 baud, no parity, 8 bits, 1 stop bit, 230 240 REM software handshaking, and battery backed ram data storage. 250 REM 260 REM \_\_\_\_\_ 270 MODE (PRT2,300,N,8,1,S,R) 280 REM \_\_\_\_\_ 290 REM 300 REM Enable DF1 driver 310 REM (20 = Setup for Full Duplex, Auto-Detect Embedded Responses, 320 REM Disable Duplicate Packet Detection, BCC error checking) 330 REM (200 = Wait 1 second for polling by Master) 340 REM (2 = 2 retries)REM (0= No RTS on delay) 350 REM (0 = No RTS off delay) 360 370 REM (8 = 1746-BAS module address) 380 REM \_\_\_\_\_ 390 PUSH 20 400 PUSH 200 410 PUSH 2 420 PUSH 0 430 PUSH 0 440 PUSH 8 450 CALL 108 \_\_\_\_\_ end dfl config \_\_ 460 REM \_\_\_\_\_ Print: print "A negative parameter number exits the program " 461 470 INPUT "Offset (Parameter Number)? ",PAR\_NUM 475 IF (PAR\_NUM<0) THEN GOTO 530 480 INPUT "Control (parameter value)? ", PAR\_VALUE REM encode the value as an ASCII hex string in order of LOW, HIGH 481 490 ASC(\$(1),1)=PAR\_VALUE-(INT(PAR\_VALUE/256)\*256) 500  $ASC(\$(1), 2) = INT(PAR_VALUE/256)$ 510 GOSUB 550 : REM fire off the write instruction 520 GOTO 460 530 CALL 113 540 END

```
550
     REM *******
560
                     PLC TYPED READ Subroutine
                                                         * * * * *
   REM *******
561
                    inputs Parameter number in var PAR_NUM *****
562 REM *******
                                                         * * * * *
                    ASC coded hex string of value in \$(1)
563 REM *******
                   outputs: failure message
                                                         * * * * *
REM subroutine to do a typed write of a single parameter
570
     PRINT "Executing PLC Remote Write "
580
600 PUSH 5 : REM PLC5 Typed Write
610 PUSH 1 : REM Communications Module Node Address
620 PUSH 10 : REM File Number ( atterss is N10:PAR_NUM)
   PUSH ASC(N) : REM Communications Module File Type
630
640
     PUSH PAR_NUM : REM Starting Word in File
650
   PUSH 1 : REM Number of Words to Transfer (one parameter)
660 PUSH 50 : REM Command Time-out (x100ms)
670 PUSH 2 : REM Data Source (2 = Internal String)
680 PUSH 0 : REM Offset in MO file (Not used in this example)
     PUSH 1 : REM String # ASCII hex number order low, high
690
    CALL 123 : REM Builds the message to be sent
700
710 POP S
720 PUSH 123 : REM sets up call 29
730 CALL 29 : REM send the message
750
     RETURN
     REM ********* End Write parameter subroutine ********
760
```

### DH-485 Messaging with a SLC5/03 Interface

The following example uses the DH–485 communications mode to send a message from an SLC5/03 to the Serial Communications Module.

Rung 2:0 If this is the first scan or the error bit is true, the MSG instruction's control byte is cleared and the done bit is set. This ensures that the program always starts correctly and recovers from a MSG error. First Scan Bit S:1 +AND----+ |-+---] [----+-+BITWISE AND +-+-| 
 |
 Source A
 255|
 |

 |
 |
 |
 |

 |
 Source B
 N15:0|
 |

 |
 8192|
 |
 15 | |Dest N15:0| | | | | 8192| | | | +----+ | | | MSG Block MSG Block Error (ER) Done (DN) | Bit | | | N15:0 | | | | Bit | | N15:0 +----+ +----(L)-----+ 12 13 

#### Rung 2:1

When the MSG instruction is done, the TON provides a 2 second delay before another message is sent. B3:0/0 represents user logic. The timer can be adjusted to provide control over DH485 network loading.

| User   | MSG Block |                 |            |
|--------|-----------|-----------------|------------|
| DH485  | Done (DN) |                 |            |
| Enable | Bit       |                 |            |
| B3:0   | N15:0     | +TON            | +          |
| ] [    | ] [       | +TIMER ON DELAY | +-(EN)-    |
| 0      | 13        | Timer           | [4:0+−(DN) |
|        |           | Time Base (     | ).01       |
|        |           | Preset          | 200        |
|        |           | Accum           | 156        |
|        |           | +               | +          |

4–14

Rung 2:2 When the timer is done, the MSG instruction is enabled. TON Done -Enable MSG Block т4:0 +MSG-----+ ----] [-----+READ/WRITE MESSAGE +-(EN)-DN Type PEER-TO-PEER+-(DN) Read/Write WRITE+-(ER) Target Device 500CPU Local/Remote LOCAL Control Block N15:0 Control Block Length 14 +----+ Rung 2:3 The following are the data tables used for this example: Address Data (Radix=BINARY) Address Data (Radix=BINARY) B3:0 0000 0000 0000 0001 Address EN TT DN TIME BASE PRE ACC T4:0 1 1 0 .01 sec. 200 156 Address CU CD DN OV UN UA PRE ACC C5:0 0 0 0 0 0 0 32767 2778 Address Data (Radix=DECIMAL) 0 0 N10:0 7 6 0 0 0 0 0 Address Data (Radix=DECIMAL) N15:0 8192 3 9 10 137 5 0 224 10 0 N15:10 0 0 0 0 M0:1 File Length:64 M0:2 File Length:0 M0:3 File Length:0 M0:4 File Length:0 M1:1 File Length:64 M1:2 File Length:0 M1:3 File Length:0

M1:4 File Length:0

1203-5.5 September 1995

### **Block Transfer Emulation** Instructions

| Chapter Objectives                      | This chapter contains the header and data configurations that you<br>need to set up the data files for the block transfer emulation<br>instructions. The header and data values depend on the operation<br>you want to perform.                  |                    |  |
|-----------------------------------------|----------------------------------------------------------------------------------------------------|--------------------|--|
| Block Transfer Emulation<br>Status Word | When an operation is unsuccessful, header word 2 of the drive response contains a negative value (bit $15 = 1$ ).                                                                                                    |                    |  |
|                                         | In most cases, the drive also returns a status word to indicate the reason for the failure. The location of the status word is typically header word 4 in the drive response, but will depend on the messa The following are valid status codes: |                    |  |
|                                         |                                                                                                    |                    |  |
|                                         | value                                                                                                    | Description        |  |
|                                         | 0                                                                                                    | No error occurred. |  |
|                                         | The service failed due to an internal reason, and the drive could not perform the request (some messages are read only or write only).                                                                                                    |                    |  |

|   | the request (some messages are read only or write only).                                                                                                    |
|---|----------------------------------------------------------------------------------------------------|
| 2 | The requested service is not supported.                                                                                                    |
| 3 | An invalid value in the block transfer emulation request header word 2.                                                                                      |
| 4 | An invalid value in the block transfer emulation request header word 3.                                                                                      |
| 5 | An invalid value in the block transfer emulation request header word 2.                                                                                      |
| 6 | The data value is out of range.                                                                                                    |
| 7 | There is a drive state conflict. The drive is in an incorrect state to perform the function. The drive cannot be running when you perform certain functions. |

# Scattered Parameter Value Read

The Scattered Parameter Value Read function reads a scattered list of parameters.

### PLC Block Transfer Emulation Instruction Data

PLC request instruction length: 5–63 words Drive response instruction length: 5–63 words

#### Message Structure

| PLC Requ                              | Jest          |                                                                   |
|---------------------------------------|---------------|-------------------------------------------------------------------|
| []                                    | <b></b>       | Drive Response                                                    |
| Message Length<br>5–63                | Header Word 1 | Message Length<br>5 - 63 Word 1                                   |
| PLC Decimal Value<br>3                | Header Word 2 | PLC Decimal Value<br>3 Message OK<br>22765 Message Fror<br>Word 2 |
| Number of Parameter<br>Values to Read | Data Word 3   | Number of Parameter<br>Values to Read         Data                |
| Parameter Number<br>1                 | Data Word 4   | bit Parameter Number Data<br>15 1 Word 4                          |
| 0                                     | Data Word 5   | Parameter Value or<br>Status Word<br>1 Word 5                     |
| Parameter Number<br>2                 | Data Word 6   | bit Parameter Number Data<br>15 2 Word 6                          |
| 0                                     | Data Word 7   | Parameter Value or<br>Status Word<br>Word 7                       |
| Parameter Number<br>3                 | Data Word 8   | bit Parameter Number Data<br>15 3 Word 8                          |
| 0                                     | Data Word 9   | Parameter Value or<br>Status Word Word 9                          |
| •                                     | :             |                                                                   |
|                                       | •             |                                                                   |
| Parameter Number<br>30                | Data Word 62  | bit Parameter Number Data<br>15 30 Word 62                        |
| 0                                     | Data Word 63  | Parameter Value or<br>Status Word<br>30 Word 63                   |

### **Message Operation**

Scattered Parameter Value Read reads a pre–defined group of parameter values, in any order, from the device. You define the number of parameters to read in word 3 of the request. The parameters to be read and their order is defined starting with word 4. An unused word is left between each parameter request, so the drive can respond with the parameter value, as shown.

If an error has occurred in reading any of the parameters:

- Word 2 of the drive response returns a value of -32765.
- Bit 15 of the drive response word for the number of that parameter is set.
- The drive response word for the value of that parameter returns a status word instead of returning the parameter value.

### Example

In this example, eight parameters were read from a 1336 PLUS drive, as defined in word 3 of the request. The parameter numbers requested were 5, 7, 8, 20, 18, 17, 19, and 36. The drive response returned the values of these parameters in the data file. These values are in drive units.

### **Data File Format**

|                |         | 0     | 1   | 2     | 3   | 4   | 5   | 6     | 7   | 8     | 9   |
|----------------|---------|-------|-----|-------|-----|-----|-----|-------|-----|-------|-----|
| PLC request    | N10:10  | 19    | 3   | 8*    | 5*  | 0   | 7*  | 0     | 8*  | 0     | 20* |
|                | N10:20  | 0     | 18* | 0*    | 17* | 0   | 19* | 0     | 36* | 0     |     |
| Drive response | N10:90  | 19    | 3   | 8*    | 5*  | 6*  | 7*  | 1000* | 8*  | 1000* | 20* |
|                | N10:100 | 4096* | 18* | 4096* | 17* | 51* | 19* | 60*   | 36* | 6144* |     |

\* Example only - These values vary depending on parameters and products.

# Scattered Parameter Value Write

The Scattered Parameter Value Write function writes to a scattered list of parameters and returns the status of each parameter. If any of the states have errors, the parameter number is negative.

### PLC Block Transfer Emulation Instruction Data

PLC request instruction length: 5–63 words Drive response instruction length: 5–63 words

#### Message Structure

| PLC Requ                               | uest          |                                                                                |
|----------------------------------------|---------------|--------------------------------------------------------------------------------|
|                                        |               | Drive Response                                                                 |
| Message Length<br>5–63                 | Header Word 1 | Message Length Header                                                          |
| PLC Decimal Value<br>-32765            | Header Word 2 | PLC Decimal Value<br>3 Message OK Word 1                                       |
| Number of Parameter<br>Values to Write | Data Word 3   | -32765 Message Error         Word 2           Number of Parameter         Data |
| Parameter Number<br>1                  | Data Word 4   | Values to Write     Word 3       bit     Parameter Number     Data             |
| Daramatar Valua                        |               | <sup>15</sup> 1 Word 4                                                         |
|                                        | Data Word 5   | Status Word 1 Data<br>Word 5                                                   |
| Parameter Number<br>2                  | Data Word 6   | bit Parameter Number Data                                                      |
| Parameter Value<br>2                   | Data Word 7   | Status Word 2                                                                  |
| Parameter Number<br>3                  | Data Word 8   | bit Parameter Number Data                                                      |
| Parameter Value                        | Data Ward 0   | 15 3 Word 8                                                                    |
| 3                                      |               | Status Word 3 Data<br>Word 9                                                   |
| :                                      |               |                                                                                |
|                                        | •             |                                                                                |
| Parameter Number<br>30                 | Data Word 62  | bit Parameter Number Data                                                      |
| Parameter Value<br>30                  | Data Word 63  | Status Word 20 Data                                                            |
| J                                      |               | Word 63                                                                        |

### **Message Operation**

The Scattered Parameter Value Write function writes data values to a pre–defined group of device parameters in any order. You define the number of parameters to write in word 3. The parameters to be written to and their order is defined starting with word 4.

If an error occurs while writing to any of the parameters:

- Word 2 of the drive response returns a value of -32765.
- Bit 15 of the drive response word for that parameter's number is set.
- The drive response word for that parameter's status word is non-zero.

If no error has occurred:

- Word 2 of the drive response returns a value of 3.
- Each of the drive response's parameter numbers are the same as in the request.
- Each of the drive response status words returns a value of 0.

### Example

In this example, six parameters were written to in a 1336 PLUS drive. Word 3 of the request (N10:12) defines the number of parameter values that are transferred. Each parameter number followed by its value, are listed in the message beginning with word 4. The values are entered in device units.

The drive response (N10:90) returns the status of each parameter write. If the request was successful, a zero is returned. If an error has occurred, the response returns a status word code for the error.

### **Data File Format**

|                |         | 0   | 1      | 2  | 3   | 4  | 5    | 6  | 7   | 8   | 9   |
|----------------|---------|-----|--------|----|-----|----|------|----|-----|-----|-----|
| PLC request    | N10:0   | 15  | -32765 | 6* | 90* | 1* | 150* | 4* | 30* | 20* | 31* |
|                | N10:20  | 10* | 10*    | 2* | 12* | 5* |      |    |     |     |     |
| Drive response | N10:90  | 15  | 3      | 6* | 90* | 0* | 150* | 0* | 30* | 0*  | 31* |
|                | N10:100 | 0*  | 10*    | 0* | 12* | 0* |      |    |     |     |     |

\* Example only - These values vary depending on parameters and products.

### Product ID Number Read

The Product ID Number Read function returns the product ID of the device to which the Serial Communications Module is connected.

### PLC Block Transfer Emulation Instruction Data

PLC request instruction length: 3 words Drive response instruction length: 4 words

#### Message Structure

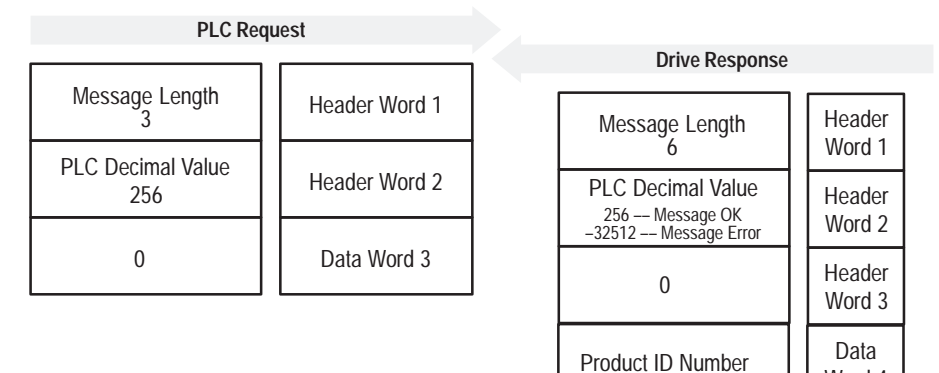

| Product ID<br>Number | Description               |
|----------------------|---------------------------|
| 2                    | 1336F (PLUS Fractional)   |
| 3                    | 1336F (PLUS)              |
| 4                    | 1336G (FIBERS Fractional) |
| 5                    | 1336G (FIBERS)            |
| 16                   | 1336T (FORCE)             |
| 17                   | 1395                      |
| 18                   | 1394                      |
| 19                   | 1557                      |
| 20                   | SMP                       |
| 21                   | SMC                       |
| 22                   | 1304                      |
| 23                   | 1305                      |

Word 4

### **Message Operation**

The Product ID Number Read function, through the drive response message word 4, indicates the type of device the Serial Communications Module is connected to. This value is defined in the message response chart shown above.

If an error has occurred, word 2 of the response returns a negative value of -32512.

### Example

In this example, the Product ID Number Read was requested. The drive response contained a value of 3 in word 4 of its message response, indicating a connection to a 1336 PLUS.

### **Data File Format**

|                |        | 0 | 1   | 2 | 3  | 4 | 5 | 6 | 7 | 8 | 9 |
|----------------|--------|---|-----|---|----|---|---|---|---|---|---|
| PLC request    | N10:0  | 3 | 256 | 0 |    |   |   |   |   |   |   |
| Drive response | N10:90 | 6 | 256 | 0 | 3* |   |   |   |   |   |   |

\* Example only - These values vary depending on parameters and products.

### Parameter Read Full

The Parameter Read Full function provides all known attributes for the parameters requested. This information includes the parameter's current value, descriptor, multiply and divide value, base value, offset value, text string, group element reference, minimum value, maximum value, default value, and unit text string.

### PLC Block Transfer Emulation Instruction Data

PLC request instruction length: 3 words Drive response instruction length: 20 words

#### Message Structure

| PLC Requ                 | uest          |                    |                      |                |  |  |  |
|--------------------------|---------------|--------------------|----------------------|----------------|--|--|--|
|                          |               | D                  | rive Response        |                |  |  |  |
| Message Length<br>3      | Header Word 1 | Parame<br>or State | ter Value<br>us Word | Data<br>Word 1 |  |  |  |
| PLC Decimal Value<br>768 | Header Word 2 | Desc               | criptor              | Data           |  |  |  |
| Parameter Number         | Data Word 3   |                    |                      | vvora 2        |  |  |  |
|                          |               | Multiply Value     |                      |                |  |  |  |
|                          |               | Divide             | e Value              | Data<br>Word 4 |  |  |  |
|                          |               | Base               | Base Value           |                |  |  |  |
|                          |               | Offse              | Offset Value         |                |  |  |  |
|                          |               | Parame             | ter Text             | Data           |  |  |  |
|                          |               | Char 2             | Char 1               | Word 7         |  |  |  |
|                          |               | Parame             | ter Text             | Data           |  |  |  |
|                          |               | Char 4             | Char 3               | Word 8         |  |  |  |
|                          |               | Parame             | ter Text             | Data           |  |  |  |
|                          |               | Char 6             | Char 5               | Word 9         |  |  |  |
|                          |               | Parame             | ter Text             | Data           |  |  |  |
|                          |               | Char 8             | Char 7               | Word 10        |  |  |  |
|                          |               | Parame             | ter Text             | Data           |  |  |  |
|                          |               | Char 10            | Char 9               | Word 11        |  |  |  |
|                          |               | Parame             | ter Text             | Data           |  |  |  |
|                          |               | Char 12            | Char 11              | Word 12        |  |  |  |
|                          |               | Parame             | ter Text             | Data           |  |  |  |
|                          |               | Char 14            | Char 13              | vvora 13       |  |  |  |
|                          |               | Parame             | ter lext             | Data           |  |  |  |
|                          |               | Char 16            | Char 15              |                |  |  |  |

#### Message Structure (Continued)

| D                 | rive Response   |                 |
|-------------------|-----------------|-----------------|
| File, Grou        | p, Element      | Data<br>Word 15 |
| Minimun           | n Value         | Data<br>Word 16 |
| Maximu            | Data<br>Word 17 |                 |
| Default           | Value           | Data<br>Word 18 |
| Unit <sup>-</sup> | Text            | Data            |
| Char 2            | Char 1          | Word 19         |
| Unit              | Text            | Data            |
| Char 4            | Char 3          | Word 20         |

#### Message Operation

Parameter Read Full retrieves the attributes of the specified parameter. The attributes for each parameter include the data, minimum and maximum values, and the parameter text. The response message returns this information.

If an error has occurred in reading any of the values, word 1 contains the status word.

The parameter text is returned with each data word containing two ASCII characters per word. The first and second characters are in opposite order.

#### Example

In this example, a Parameter Read Full was performed through block transfer on a 1336 PLUS. N10:10 shows the header message for the request. The data is returned in the response data file, starting with word 1, for parameter 20. Word 1 shows the present value in drive units. Word 2 through word 6 provide scaling information, used to convert drive units to engineering units for the Human Interface Module (HIM). Word 7 through word 14 provide the parameter name.

This example shows the response message N10:90 through N10:112 in both binary and ASCII. Note the ASCII information beginning with N10:99. The parameter name characters return in reverse order for each word. N10:99 has the ASCII value of (aM). To read this, invert the word to read (Ma). The next word (ix), inverted gives you (xi). These words, along with the following two words, form the word Maximum. You can see the parameter name Maximum Voltage in word 7 through word 14 of the response message. In addition, word 20, is also returned in this format. This word provides the units the parameter is defined in. In this example it is *vlts*.

Word 15 contains the file, group, and element which are used to reference the parameter.

Words 16-18 contain the minimum, maximum, and default values of this parameter.

Μ

\13 0

а

i

х

\10\00

u m

I

V

m

s t

|                |         | 0      | 1      | 2      | 3     | 4     | 5     | 6      | 7      | 8      | 9      |
|----------------|---------|--------|--------|--------|-------|-------|-------|--------|--------|--------|--------|
| PLC request    | N10:10  | 3      | 768    | 20*    |       |       |       |        |        |        |        |
| Drive response | N10:90  | 4096*  | 355*   | 1*     | 4096* | 460*  | 0*    | 24909* | 27000* | 30061* | 8301*  |
|                | N10:100 | 28502* | 29804* | 26465* | 8293* | 1794* | 1024* | 4915*  | 4096*  | 27734* | 29556* |

\10\00

е

\01\CC

07 02 04 00

\00\00

#### **Data File Format**

\* Example only - These values vary depending on parameters and products. **# ASCII Display values** 

\00\01

g а

N10:90#

N10:100<sup>#</sup>

\10\00

0 V \01 c

I

t

Drive response

### **Parameter Value Read**

The Parameter Value Read function reads the 16–bit parameter data value for the selected parameter number.

### PLC Block Transfer Emulation Instruction Data

PLC request instruction length: 3 words Drive response instruction length: 1 word

#### Message Structure

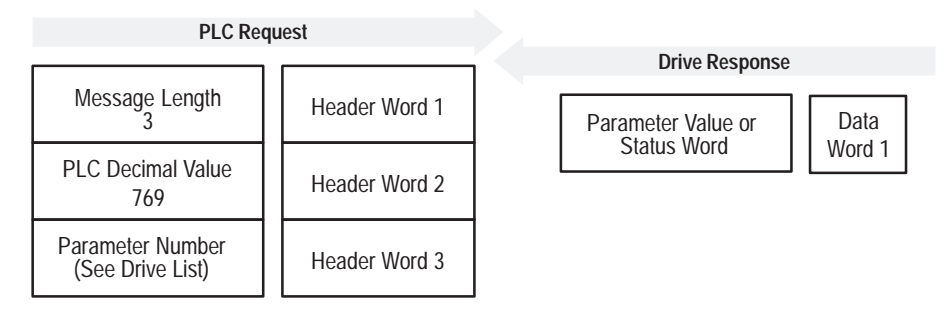

### Message Operation

Parameter Value Read reads parameter values from the drive and places that value (or an error code) in word 1 of the drive response data file. The value is shown in device units. Device units are listed in the user manual for the device you are using.

If an error occurs:

- Word 1 of the response contains the status code.
- The status area of the data file is non-zero.

### Example

In this example, the value of parameter 20 was requested from a 1336 PLUS and a value of 4096 was returned. 4096 is the internal drive unit value for the *Maximum Rated Voltage* Parameter. This corresponds to a value of 100% Drive Rated Volts in Display Units.

#### **Data File Format**

|                |        | 0     | 1   | 2   | 3 | 4 | 5 | 6 | 7 | 8 | 9 |
|----------------|--------|-------|-----|-----|---|---|---|---|---|---|---|
| PLC request    | N10:10 | 3     | 769 | 20* |   |   |   |   |   |   |   |
| Drive response | N10:90 | 4096* |     |     |   |   |   |   |   |   |   |

\* Example only - These values vary depending on parameters and products.

### Parameter Value Write

The Parameter Value Write message writes a 16–bit parameter data value to the selected parameter number.

### PLC Block Transfer Emulation Instruction Data

PLC request instruction length: 1 word Drive response instruction length: 4 words

#### Message Structure

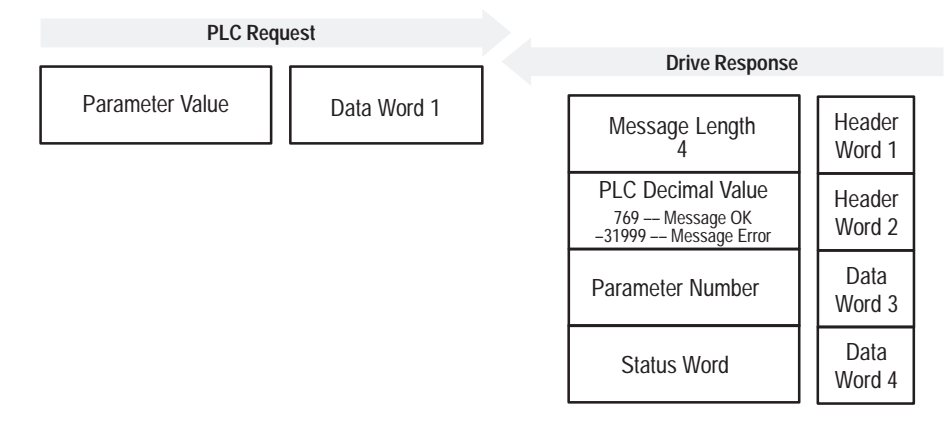

### **Message Operation**

The Parameter Value Write function sends a new value to the specified parameter. The value must be in device units. Units for each parameter are listed in the device manual.

If an error has occurred, word 2 of the response returns a value of -31999, and word 4 contains a status code.

### Example

In this example, a value of 4096 was sent to Parameter 20. 4096 is in drive units and indicates a value of 100% Drive Rated Volts, as defined in P147, *Drive Rated Volts*.

### **Data File Format**

|                |        | 0 | 1      | 2   | 3     | 4 | 5 | 6 | 7 | 8 | 9 |
|----------------|--------|---|--------|-----|-------|---|---|---|---|---|---|
| PLC request    | N10:0  | 4 | -31999 | 20* | 4096* |   |   |   |   |   |   |
| Drive response | N10:90 | 4 | 769    | 20* | 0     |   |   |   |   |   |   |

\* Example only - These values vary depending on parameters and products.

### **EE Memory Functions**

The EE Memory Functions message activates the specified EE functions.

### PLC Block Transfer Emulation Instruction Data

PLC request instruction length: 4 words Drive response instruction length: 3 words

#### Message Structure

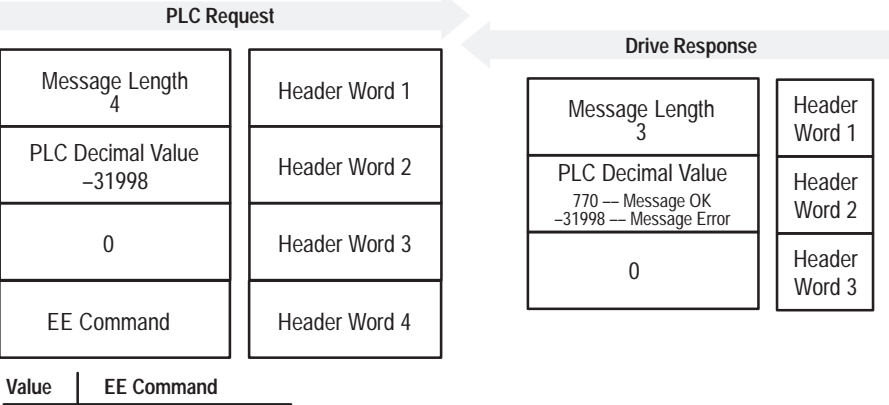

00 Not Used

EE Save 01

02 EE Recall

03 **EE** Default Initialize

### **Message Operation**

The EE memory function allows three different message requests:

- EE Save saves parameter information from the working memory or RAM to EEPROM.
- EE Recall retrieves the last saved data from EEPROM and places it in the working memory or RAM.
- EE Default Initialize clears the RAM and EEPROM and sets all parameter values to default.

If an error has occurred, word 2 of the response returns a value of -31998.

### Example

This example requests that an EEPROM Save function be performed.

### **Data File Format**

|                |        | 0 | 1      | 2  | 3  | 4 | 5 | 6 | 7 | 8 | 9 |
|----------------|--------|---|--------|----|----|---|---|---|---|---|---|
| PLC request    | N10:10 | 4 | -31998 | 0* | 1* |   |   |   |   |   |   |
| Drive response | N10:90 | 3 | 770    | 0* |    |   |   |   |   |   |   |

\* Example only – These values vary depending on parameters and products.

### Fault Clear/Reset

The Fault Clear/Reset message activates the Clear Fault, Clear Fault Queue, and Drive Reset functions.

### PLC Block Transfer Emulation Instruction Data

PLC request instruction length: 4 words Drive response instruction length: 4 words

#### Message Structure

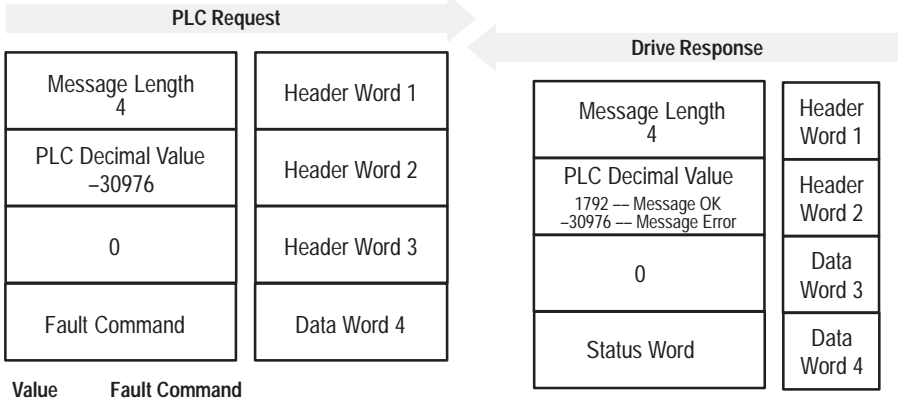

00 Not Used

01 Clear Fault

02 Clear Fault Queue

03 Drive Reset (1336 FORCE Only)

### **Message Operation**

The specified fault Clear/Reset function sends a fault handling request to the device.

- A Clear Fault request clears the last fault that occurred.
- A Clear Fault Queue clears the entire fault buffer. Certain devices may store more than one fault.
- A Drive Reset is used with the 1336 FORCE drive product only. This function resets the drive; it clears the fault queue and writes the parameter information stored in EEPROM to RAM.

### **Data File Format**

|                |       | 0 | 1      | 2 | 3     | 4 | 5 | 6 | 7 | 8 | 9 |
|----------------|-------|---|--------|---|-------|---|---|---|---|---|---|
| PLC request    | N10:0 | 4 | -30976 | 0 | 1,2,3 |   |   |   |   |   |   |
| Drive response | N90:0 | 4 | 1792   | 0 | 0*    |   |   |   |   |   |   |

\* Example only – These values vary depending on parameters and products.

## Fault Queue Entry Read Full

This function reads the contents of the specified fault queue entry. A message is returned which includes the fault text and fault code associated with the specified fault queue entry. The 1336 FORCE also returns the time stamp associated with the fault.

### PLC Block Transfer Emulation Instruction Data

PLC request instruction length: 3 words Drive response instruction length: 12 or 16 words

#### Message Structure

| PLC Requ                  | iest          |              |                    |                 |                  |
|---------------------------|---------------|--------------|--------------------|-----------------|------------------|
|                           |               |              | D                  | rive Response   | ļ.               |
| Message Length<br>3       | Header Word 1 |              | Messag             | e Length<br>I8  | Header<br>Word 1 |
| PLC Decimal Value<br>1792 | Header Word 2 |              | PLC Dec            | imal Value      | Header           |
| Fault Queue               | Data Ward 2   |              | -30976 N           | Aessage Error   | word 2           |
| Entry Number              | Data Word 3   |              | Fault C<br>Entry N | Queue<br>lumber | Header<br>Word 3 |
|                           |               |              | Fault              | Data            |                  |
|                           |               |              | Char 2             | Char 1          | Word 4           |
|                           |               |              | Fault              | Data            |                  |
|                           |               |              | Char 4             | Char 3          | Word 5           |
|                           |               |              | Fault              | Text            | Data             |
|                           |               |              | Char 6             | Char 5          | Word 6           |
|                           |               |              | Fault              | Text            | Data             |
|                           |               |              | Char 8             | Char 7          | Word 7           |
|                           |               |              | Fault Text         |                 | Data             |
|                           |               |              | Char 10            | Char 9          | Word 8           |
|                           |               |              | Fault              | Text            | Data             |
|                           |               |              | Char 12            | Char 11         | Word 9           |
|                           |               |              | Fault              | Text            | Data             |
|                           |               |              | Char 14            | Char 13         | Word 10          |
|                           |               |              | Fault              | Text            | Data             |
|                           |               |              | Char 16            | Char 15         | Word 11          |
|                           |               |              | Fault Cod          | de Value        | Data<br>Word 12  |
|                           |               |              | Clock              | Time            | Data             |
|                           |               |              | SES                | REF             | Word 13          |
|                           | 1336 FORCE    |              | Clock Time         |                 | Data             |
|                           | Drive Only    |              | Hour               | Minute          | Word 14          |
|                           |               |              | Clock              | Time            | Data             |
|                           |               |              | Date               | Day             | Word 15          |
|                           |               |              | Clock              | Time            | Data             |
|                           |               | $\backslash$ | Year               | Month           | Word 16          |
|                           |               |              |                    |                 |                  |

### **Message Operation**

Fault Queue Entry Read Full reads the contents of the fault queue specified in word 3 of the request. The response returns the fault text which can be ASCII text. The text will have every two characters in reverse order. In addition, the 1336 FORCE returns a time stamp, indicating the day and time the fault occurred.

If an error has occurred, word 2 of the response returns a negative value.

#### Example

In this example, Fault Queue Entry number 3 was retrieved from a 1336 PLUS drive. The drive response returned the ASCII text *Drive Reset Flt*, with each character reversed. The fault code for this example is 22.

### **Data File Format**

|                |                      | 0      | 1      | 2      | 3      | 4      | 5     | 6      | 7      | 8     | 9      |
|----------------|----------------------|--------|--------|--------|--------|--------|-------|--------|--------|-------|--------|
| PLC request    | N10:0                | 3      | 1792   | 3*     |        |        |       |        |        |       |        |
| Drive response | N10:90               | 18     | 1792   | 3*     | 29252* | 30313* | 8293* | 25938* | 25971* | 8308* | 27718* |
|                | N10:100              | 8308*  | 22*    |        |        |        |       |        |        |       |        |
|                | N10:90 <sup>#</sup>  | \00\12 | \07\00 | \03\00 | r D    | vi     | е     | e R    | e s    | t     | I F    |
|                | N10:100 <sup>#</sup> | t      | \00\16 |        |        |        |       |        |        |       |        |

\* Example only - These values vary depending on parameters and products.

**# ASCII Display values** 

### Fault Queue Size

The Fault Queue Size function gets the number of fault entries allowed in the fault queue.

### PLC Block Transfer Emulation Instruction Data

PLC request instruction length: 3 words Drive response instruction length: 4 words

#### Message Structure

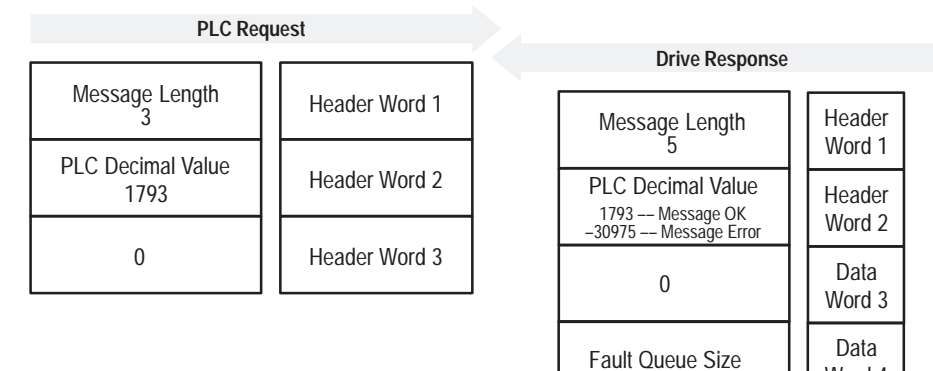

### **Message Operation**

The Fault Queue Size function reads back the size of the fault queue available in the product. Each product may have a different number of fault queue entries available for storage.

Word 4

If an error has occurred, word 2 of the response returns a value of -30975.

### Example

In this example, a 1336 PLUS was used. This product has a fault queue of four storage locations available to store faults. This value is seen in word 4 of the response header message.

### **Data File Format**

|                |        | 0 | 1    | 2 | 3  | 4 | 5 | 6 | 7 | 8 | 9 |
|----------------|--------|---|------|---|----|---|---|---|---|---|---|
| PLC request    | N10:0  | 3 | 1793 | 0 |    |   |   |   |   |   |   |
| Drive response | N10:90 | 6 | 1793 | 0 | 4* |   |   |   |   |   |   |

\* Example only - These values vary depending on parameters and products.

### Trip Fault Queue Number

The Trip Fault Queue Number provides the fault queue number of the fault that caused the device to trip.

### PLC Block Transfer Emulation Instruction Data

PLC request instruction length: 3 words Drive response instruction length: 4 words

#### Message Structure

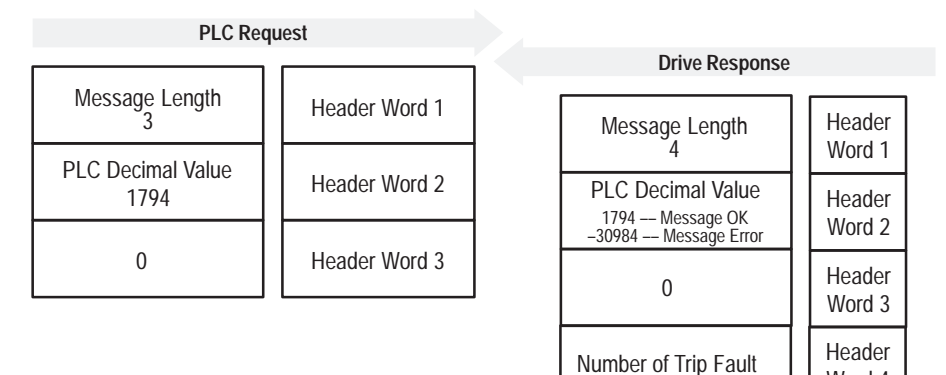

### **Message Operation**

The Trip Fault Queue Number function provides the number of the entry in the fault queue that tripped the device in word 4 of the drive response. The Fault Queue Number is 0 when the device is not faulted.

If an error has occurred in the block transfer, word 2 of the response is negative.

### Example

In this example, the device has stored a fault in the first entry of the Fault Queue that caused the drive to trip. Word 4 of the response indicates the entry number.

### **Data File Format**

|                |        | 0 | 1    | 2 | 3  | 4 | 5 | 6 | 7 | 8 | 9 |
|----------------|--------|---|------|---|----|---|---|---|---|---|---|
| PLC request    | N10:0  | 3 | 1794 | 0 |    |   |   |   |   |   |   |
| Drive response | N10:90 | 6 | 1794 | 0 | 1* |   |   |   |   |   |   |

\* Example only - These values vary depending on parameters and products.

Word 4

### Troubleshooting

### **Chapter Objectives**

Use this chapter to help you troubleshoot your Serial Communications Module system using the LED indicators on the front of the device (as shown below). The Serial Communications Module is a non-serviceable device that you should return to Allen-Bradley for replacement when a major fault exists that is attributable to the Serial Communications Module itself.

### **LED Locations**

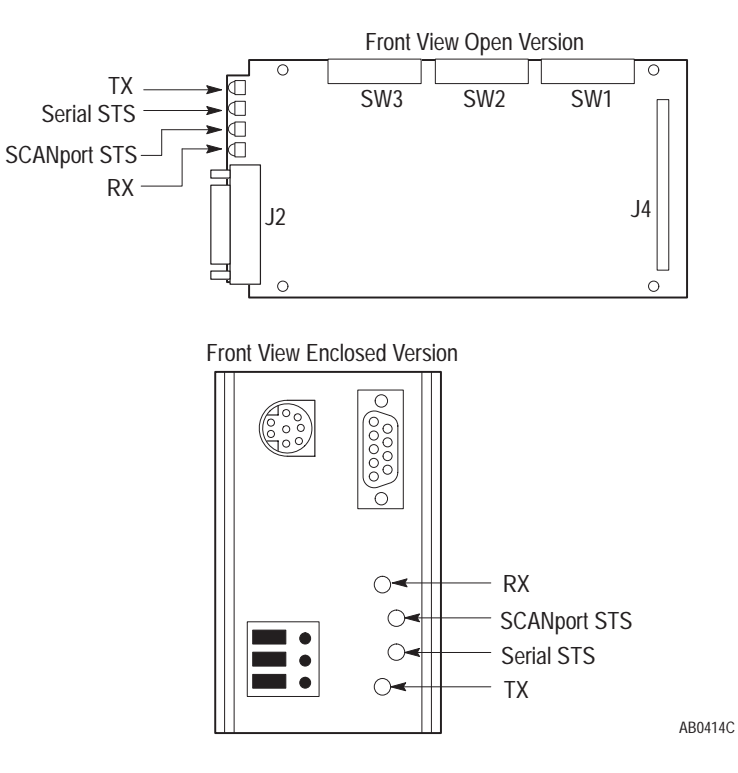

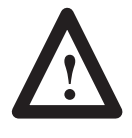

**ATTENTION:** Servicing energized industrial control equipment can be hazardous. Electrical shock, burns, or unintentional actuation of controlled industrial equipment may cause death or serious injury. Follow the safety-related practices of NFPA 70E, Electrical Safety for Employee Workplaces, when working on or near energized equipment. Do not work alone on energized equipment.

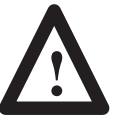

**ATTENTION:** Do not attempt to defeat or override fault circuits. You must determine and correct the cause of a fault indication before attempting operation. Failure to correct a drive or system malfunction may result in personal injury and/or equipment damage due to uncontrolled machine system operation.

| Indicator    | Color            | Description                                 | Recommended Action                                                                                                    |
|--------------|------------------|---------------------------------------------|----------------------------------------------------------------------------------------------------|
| Serial Sts   | Green (blinking) | Link OK, off-line                           | Check configuration switch settings.     Check for serial cable connection.     Cycle Serial Communications Module power. |
|              | Green (steady)   | Link OK, on–line                            | None, system functioning properly                                                                                         |
|              | Red (blinking)   | Link was on-line and is now<br>off-line     | Check for failed devices or link problems.                                                                                |
|              | Red (steady)     | Faulted                                     | Check configuration switch settings.     Check for serial cable connection.     Cycle power, replace module.              |
| SCANport Sts | Green (blinking) | Link OK, not connected                      | Check configuration switch settings.     Check for serial cable connection.     Cycle power.                              |
|              | Green (steady)   | Link OK, connected                          | None                                                                                                    |
|              | Red (blinking)   | Link was connected and is now not connected | Check for failed devices or link problems.                                                                                |
|              | Red (steady)     | Faulted                                     | Check configuration switch settings.     Check for serial cable connection.     Cycle power, replace module.              |
| TX           | Off              | No transmission occurring                   | <ul> <li>Send serial data again</li> </ul>                                                                                |
|              | Flash            | Transmission occurring                      | None                                                                                                    |
| RX           | Off              | No transmission received                    | Check data device to verify it is sending data                                                                            |
|              | Flash            | Characters being received                   | None                                                                                                    |

### LED Troubleshooting Table

## **Specifications**

### **Chapter Objectives**

This chapter provides you with background information and specifications that you may need to install or apply your Serial Communications Module.

## Product Specifications

|                       | Open Style                                      | Enclosed Style 115/230V<br>AC                   | Enclosed Style 24V DC                           |
|-----------------------|-------------------------------------------------|-------------------------------------------------|-------------------------------------------------|
| Catalog Number:       | -GM2                                            | -GD2                                            | -GK2                                            |
| Environmental:        |                                                 |                                                 |                                                 |
| Operating Temperature | 0 to 50° C (32 to 122°F)                        | 0 to 50° C (32 to 122°F)                        | 0 to 50° C (32 to 122°F)                        |
| Storage Temperature   | -40 to 85° C (-40 to 185°F)                     | –40 to 85° C (–40 to 185°F)                     | –40 to 85° C (–40 to 185°F)                     |
| Electrical:           |                                                 |                                                 |                                                 |
| Input Voltage         | Supplied by drive                               | 85 to 264V AC, 1 phase                          | 24V DC, ±10%                                    |
| Input Frequency       | NA                                              | 45 to 63 Hz                                     | NA                                              |
| Input Current         | NA                                              | 35mA maximum                                    | 0.4 amps maximum                                |
| SCANport Load         | 60mA DC                                         | 60mA DC                                         | 60mA DC                                         |
| Communications:       |                                                 |                                                 |                                                 |
| SCANport Side         | SCANport Peripheral<br>Interface                | SCANport Peripheral<br>Interface                | SCANport Peripheral<br>Interface                |
| Serial Side           | RS-232/RS-422/RS-485<br>(DF1)<br>DH-485         | RS-232/RS-422/RS-485<br>(DF1)<br>DH-485         | RS-232/RS-422/RS-485<br>(DF1)<br>DH-485         |
| Baud Rates            | 110, 300, 600, 1200, 2400,<br>4800, 9600, 19.2K | 110, 300, 600, 1200, 2400,<br>4800, 9600, 19.2K | 110, 300, 600, 1200, 2400,<br>4800, 9600, 19.2K |
| Checksum              | BCC or CRC                                      | BCC or CRC                                      | BCC or CRC                                      |
| Dimensions:           |                                                 |                                                 |                                                 |
|                       | Open (IP00)                                     | NEMA Type 1 (IP30)                              | NEMA Type 1 (IP30)                              |
|                       | NA                                              | 45w x 76h x 123d mm<br>(1.8 x 3.0 x 4.8 in.)    | 45w x 76h x 123d mm<br>(1.8 x 3.0 x 4.8 in.)    |

### **Module Compatibility**

This module is intended for use with devices that communicate via RS–232, RS–422, or RS–485 hardware standards using the DF1 protocol or the DH–485 standard. The Serial Communications Module is intended to provide a means for transmitting messages between these serial communications devices and Allen-Bradley SCANport devices.
## Rockwell Automation Allen-Bradley

Allen-Bradley, a Rockwell Automation Business, has been helping its customers improve productivity and quality for more than 90 years. We design, manufacture and support a broad range of automation products worldwide. They include logic processors, power and motion control devices, operator interfaces, sensors and a variety of software. Rockwell is one of the worlds leading technology companies.

## Worldwide representation. -

Argentina • Australia • Austria • Bahrain • Belgium • Brazil • Bulgaria • Canada • Chile • China, PRC • Colombia • Costa Rica • Croatia • Cyprus • Czech Republic • Denmark • Ecuador • Egypt • El Salvador • Finland • France • Germany • Greece • Guatemala • Honduras • Hong Kong • Hungary • Iceland • India • Indonesia • Ireland • Israel • Italy • Jamaica • Japan • Jordan • Korea • Kuwait • Lebanon • Malaysia • Mexico • Netherlands • New Zealand • Norway • Pakistan • Peru • Philippines • Poland • Portugal • Puerto Rico • Qatar • Romania • Russia–CIS • Saudi Arabia • Singapore • Slovakia • Slovenia • South Africa, Republic • Spain • Sweden • Switzerland • Taiwan • Thailand • Turkey • United Arab Emirates • United Kingdom • United States • Uruguay • Venezuela • Yugoslavia

Allen-Bradley Headquarters, 1201 South Second Street, Milwaukee, WI 53204 USA, Tel: (1) 414 382-2000 Fax: (1) 414 382-4444